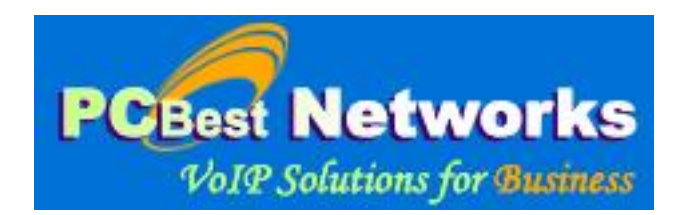

# PC Best Networks SIP PBX Reference Setup and Development Guide (For V2 and V3)

Copyright 2007-2011 PC Best Networks Inc. support@pcbest.net

## Index:

| 1 | Intro  | luction                              | 3   |
|---|--------|--------------------------------------|-----|
| 2 | Instal | ling PBX                             | 6   |
| 3 | PBX    | Quick Setup Guide                    | 28  |
|   | 3.1    | Common Settings                      | 28  |
|   | 3.2    | Auto Attendant                       | 32  |
|   | 3.3    | ACD(Automatical Call Distribution)   | 36  |
|   | 3.4    | Outbound Calls                       | 38  |
|   | 3.5    | Dial Extension                       | 39  |
|   | 3.6    | Virtual Extension                    | 41  |
|   | 3.7    | Ring group                           | 42  |
|   | 3.8    | Call Parking                         | 44  |
|   | 3.9    | Magic Transferring Code (ONLY V3)    | 46  |
|   | 3.10   | FXO/FXS or Digital Gateway           | 47  |
|   | 3.11   | Conference Room                      | 49  |
|   | 3.12   | Inbound 2 Outbound                   | 50  |
|   | 3.13   | Setup a music server                 | 52  |
|   | 3.14   | Echo Test for IP extension           | 53  |
| 4 | PBX    | Advanced Call Center Features        | 54  |
|   | 4.1    | Setting up ACD agents                | 54  |
|   | 4.2    | Enabling Call Recording              | 57  |
|   | 4.3    | Supervisor Call Monitoring           | 58  |
|   | 4.4    | Pickup Group                         | 59  |
| 5 | PBX    | Auto Dialer Feature (Pro Only)       | 61  |
| 6 | PBX    | Other Configurations                 | 66  |
|   | 6.1    | CDR                                  | 66  |
|   | 6.2    | Networks                             | 67  |
|   | 6.3    | System Options                       | 71  |
|   | 6.4    | Folders and Logs                     | 75  |
| 7 | PBX    | Developments (Pro Only)              | 76  |
|   | 7.1    | Plugin                               | 76  |
|   | 7.2    | Manager Client Application (V3 only) | 87  |
|   | 7.3    | Database Development (V3)            | 102 |

# **1** Introduction

PC Best Networks provides NO.1 Windows VOIP development kits to business customers. **PC Best IP-PBX** is a proprietary, Windows-based PBX system developed as a response to the growing needs of businesses who want to deploy voice-over-the-internet through a simple, easy to manage platform. There is no difference in the use of **PC Best IP-PBX** whether you are a one-person business or a company with tens or hundreds of staff. Powerful, flexible, light and user-friendly, **PC Best IP-PBX** can be set up and run within 30 minutes on any of your working computer, with great features like, Auto Attendant, ACD(Automatic Call Distribution), MOH(Message On Hold), Ring Group, Call Parking, Pickup Group, Conference, Auto-Dialer, Database Reports, and Plug-in.

Traditional analogue PBX (private branch exchange) solutions have always been out of reach of most small and medium size businesses. Within the last 5 years, the arrival of VoIP phone systems as well as open-source solutions, such as Asterisk, which run on Linux, have become increasingly popular. Today, powerful IP-PBX system can be deployed at a much lower cost than what available 3 or 5 years ago.

Unlike Linux-based programs which may intimidate those who do not have the required expertise or resource to manage, **PC Best IP-PBX** is a user-friendly, Windows-based system and is based on SIP standard that can be set up with little effort by anyone who can configure simple mail programs like Outlook.

**PC Best IP-PBX** system lets even the smallest businesses quickly employ its rich features and revolutionize day-to-day business's communications. Here are the fundamental business objectives from which **PC Best IP-PBX** was built:

#### **Increase Productivity**

By removing the needs for an operator to accept incoming calls, you and/or your front office staff would be able to continue with other workloads. **PC Best IP-PBX's** digital receptionist and extension management features can be set up to answer and transfer the call as how you want.

#### Save time

**PC Best IP-PBX's** auto attendant and MOH (Message On Hold) features allow you to provide information about your business that may be relevant to callers' reason for calling you while they are on hold, thus save your time and save your customer's time. Reduce a considerable amount on time spent on the phone with these great features. **Save Cost** 

**PC Best IP-PBX** has been built to simply provide just what you want in a PBX system. We keep the development cost low and pass these savings on to you in the form of low initial investment, rather than building a complex system at higher cost with features that you may not need.

#### Enhance business image

Gone are the days when PBX systems were only suitable for big companies. No matter how small your company may be, your business deserves an image which big companies expose them. By using **PC Best IP-PBX** system, you give your customers a feeling that they are dealing with a well-established organization, thus enhance their confidence.

#### **Improved Customer Services**

You and/or your staff will never miss a call, no matter where you are in the world. Whether you're interstate or overseas, **PC Best IP-PBX** can be set up to connect the call to you on fixed line or mobile phone at a cost that is 5 to 10 times lower than call diversion provided by regular telephone networks. Imagine how frustrating your customer might be for not being able to get hold of you. You may be using telephone answering service but other than taking messages for you, these services are limited in what they can do for your business and your customers.

#### PC Best IP-PBX FEATURES

- Call Logging
- Call Reporting
- Blind Call Transfer
- Attended Call Transfer
- Call Forward on Busy
- Call Forward on No Answer
- Call Routing (DID)
- Conference Calling
- ACD (Hunt Group)
- Auto Attendant / Digital Receptionist
- Voice Mail
- Music On Hold
- Call Parking
- Call Pick Up
- Call Queue
- Call Recording
- Support Plug-in (Customized IVR Menu)

#### **Unified Communications and Mobility**

Receive Voice Mail via Email Public SIP ID for Extensions Advanced forwarding rules

#### Supported Codec (Voice Compression)

G711 (a law and u law) G726-32 GSM Speex iLBC G729

System configuration and call management can be changed instantly and inexpensively via software, not by plugging in circuit cards and pulling cables.

#### **REQUIREMENT:**

- Broadband connection
- VoIP service account
- FXO Adapter (optional)
- Minimum Pentium III with 512MB RAM, Windows XP or Vista

Our contact information for support: Email: <u>support@pcbest.net</u> Toll Free(USA & Canada): 1-888-733-6620 Local and International: 1-613-800-2202

# 2 Installing PBX

- 1. **Download** PC Best PBX v3 from this page: <u>http://www.pcbest.net/sip\_pbx.php</u>
- 2. Unzip the zip file into a folder. You will see two files:

| Name 🔺         | Size     | Туре                | Date Modified     |  |
|----------------|----------|---------------------|-------------------|--|
| PBXv3Setup.msi | 7,459 KB | Windows Installer P | 4/6/2010 11:56 AM |  |
| 🔯 setup.exe    | 421 KB   | Application         | 4/6/2010 11:56 AM |  |

*3.* Run setup.exe. Under Window7 or 2008, please right click setup.exe, and run as administrator.

| 🛃 SIP PBX v3                                                                                                    |
|----------------------------------------------------------------------------------------------------|
| Welcome to the SIP PBX v3 Setup Wizard                                                                                                    |
| The installer will guide you through the steps required to install PCBest Networks SIP PBX v3 on<br>your computer.                                                                                                    |
| WARNING: This computer program is protected by copyright law and international treaties.<br>Unauthorized duplication or distribution of this program, or any portion of it, may result in severe civil<br>or criminal penalties, and will be prosecuted to the maximum extent possible under the law. |
| Cancel < Back Next >                                                                                                    |

Click next.

| 🛃 SIP PBX v3                                   |                                           |                         |
|------------------------------------------------|-------------------------------------------|-------------------------|
| Select Installation Folde                      | ۲                                         |                         |
| The installer will install SIP PBX v3 to the   | following folder.                         |                         |
| To install in this folder, click "Next". To in | istall to a different folder, enter it be | elow or click "Browse". |
| Folder:                                        |                                           |                         |
| C:\Program Files\PCBest Networks\S             | IP PBX v3\                                | Browse                  |
|                                                |                                           | Disk Cost               |
| Install SIP PBX v3 for yourself, or for a      | nyone who uses this computer:             |                         |
| C <u>E</u> veryone                             |                                           |                         |
| Just me                                        |                                           |                         |
|                                                | Cancel < <u>B</u> ack                     | Next >                  |

Choose where you want to install the program, and who can access it.

| 🛃 SIP PBX v3                                 |                     |                |            |
|----------------------------------------------|---------------------|----------------|------------|
| Confirm Installation                         |                     |                | <b>E</b> . |
| The installer is ready to install SIP PBX v. | 3 on your computer. |                |            |
| Click "Next" to start the installation.      |                     |                |            |
|                                              |                     |                |            |
|                                              |                     |                |            |
|                                              |                     |                |            |
|                                              |                     |                |            |
|                                              |                     |                |            |
|                                              |                     |                |            |
|                                              |                     |                |            |
|                                              |                     |                |            |
|                                              | Cancel              | < <u>B</u> ack | Next >     |

Then confirm the installation.

| ₿ SIP PBX v3                                                                    |               |
|---------------------------------------------------------------------------------|---------------|
| Installation Complete                                                           |               |
| SIP PBX v3 has been successfully installed.                                     |               |
| Click "Close" to exit.                                                          |               |
|                                                                                 |               |
|                                                                                 |               |
|                                                                                 |               |
|                                                                                 |               |
|                                                                                 |               |
| Please use Windows Update to check for any critical updates to the .NET Framewo | rk.           |
|                                                                                 |               |
| Cancel < <u>B</u> ack                                                           | <u>C</u> lose |

It is done.

Some customers reported they encountered error 2869, and installation cannot be completed. For this error, it is because of the errors in your Windows registry. There are several ways to solve it(choose one of them):

a. The 2869 error is a common error regarding MSI files when they are executed in Windows due to the user access control. A workaround for this error is as follows: 1. Run a command line as an administrator. This can be done by clicking on the start menu and typing CMD. When the option appears, right click and select Run as Administrator.

2. Run "msiexec /i PBXv3Setup.msi" in the command line, in the directory of two installation files:

| Name 🔺         | Size     | Туре                | Date Modified     |
|----------------|----------|---------------------|-------------------|
| PBXv3Setup.msi | 7,459 KB | Windows Installer P | 4/6/2010 11:56 AM |
| 🔂 setup.exe    | 421 KB   | Application         | 4/6/2010 11:56 AM |

b. Under Windows 7, 2008, or Vista, please right click setup.exe, and **run as** administrator.

| For V3, you n      | leed to prepare databa | ase for PBX v3      | before y     | <mark>ou cai</mark> | <mark>1 run it.</mark> |               |                       |
|--------------------|------------------------|---------------------|--------------|---------------------|------------------------|---------------|-----------------------|
| Services           |                        |                     |              |                     |                        |               | ×                     |
| File Action View   | Help                   |                     |              |                     |                        |               |                       |
|                    | ) 🗟 😰 🖬 🕨 = 🗉 🕨        |                     |              |                     |                        |               |                       |
| 🆏 Services (Local) | Services (Local)       |                     |              |                     |                        |               |                       |
|                    | SIP PBX v3             | Name 🛆              | Description  | Status              | Startup Type           | Log On As     | ^                     |
|                    |                        | 🆏 Remote Packet Cap | Allows to c  |                     | Manual                 | Local System  |                       |
|                    | Start the service      | 🍓 Remote Procedure  | Provides th  | Started             | Automatic              | Network S     |                       |
|                    |                        | 🍓 Remote Procedure  | Manages t    |                     | Manual                 | Network S     |                       |
|                    |                        | 🎇 Remote Registry   | Enables re   | Started             | Automatic              | Local Service |                       |
|                    |                        | 🍓 Removable Storage |              |                     | Manual                 | Local System  |                       |
|                    |                        | 🍓 Routing and Remot | Offers rout  |                     | Disabled               | Local System  |                       |
|                    |                        | 🆓 Secondary Logon   | Enables st   | Started             | Automatic              | Local System  |                       |
|                    |                        | 🆓 Security Accounts | Stores sec   | Started             | Automatic              | Local System  |                       |
|                    |                        | 🎇 Security Center   | Monitors s   | Started             | Automatic              | Local System  | _                     |
|                    |                        | Server 😳            | Supports fil | Started             | Automatic              | Local System  | =                     |
|                    |                        | Shell Hardware Det  | Provides n   | Started             | Automatic              | Local System  |                       |
|                    |                        | SIP PBX v3          |              |                     | Manual                 | Local System  | -                     |
|                    |                        | 🎇 Smart Card        | Manages a    |                     | Manual                 | Local Service |                       |
|                    |                        | SQL Server (SQLEX   | Provides st  | Started             | Automatic              | Network S     |                       |
|                    |                        | SQL Server Active   | Enables int  |                     | Disabled               | Network S     |                       |
|                    |                        | SQL Server Browser  | Provides S   | Started             | Automatic              | Network S     |                       |
|                    | !                      | SQL Server VSS Wri  | Provides th  | Started             | Automatic              | Local System  | $\mathbf{\mathbf{v}}$ |
|                    | Extended / Standard /  |                     |              |                     |                        |               |                       |
|                    |                        |                     |              |                     |                        |               |                       |

The SIP PBX v3 service should be in the Windows service list.

#### For V2, you don't have to setup database in order to run.

V2 is NOT a service application, so you won't see it in Service list like above picture.

4. Setup **Database**.

Microsoft SQL Server 2005 Express Edition Service Pack 4: http://www.microsoft.com/en-ca/download/details.aspx?id=184

Please download SQLEXPR\_TOOLKIT.EXE(224.6MB) or MBSQLEXPR\_ADV.EXE(254.6 MB).

Microsoft® SQL Server® 2008 Express with Tools: http://www.microsoft.com/en-ca/download/details.aspx?id=22973

Microsoft SQL Server 2008 R2 RTM - Express with Management Tools: http://www.microsoft.com/en-ca/download/details.aspx?id=23650

Microsoft® SQL Server® 2012 Express: http://www.microsoft.com/en-ca/download/details.aspx?id=29062

**32bit OS download one of the following:** ENU\x86\SQLEXPRADV\_x86\_ENU.exe 1.3 GB Download ENU\x86\SQLEXPRWT\_x86\_ENU.exe 706.1 MB Download

64bit OS download one of the following:

# ENU\x64\SQLEXPRADV\_x64\_ENU.exe 1.3 GB Download ENU\x64\SQLEXPRWT\_x64\_ENU.exe 669.9 MB

Assume we use SQL Server 2012 Express here. It is free to download from website. We download SQL Server 2012 with tool, which has management studio. Right click on SQLEXPRWT\_x86\_ENU.exe for 32bit Windows or SQLEXPRWT\_x64\_ENU.exe for 64bit Windows, and "Run as administrator":

| Jan 1997 - 1997 - 1997 |            | Open                                               |
|----------------------------------------------------------------------------------------------------|------------|----------------------------------------------------|
|                                                                                                    | 0          | Run as administrator                               |
|                                                                                                    |            | Troubleshoot compatibility                         |
| gtsimplephone                                                                                                    |            |                                                    |
| ዿ jre-7u11-windows-i58                                                                                                    | <u>K</u> . | Scan for viruses                                   |
| 🙆 Microsoft Visual Studi                                                                                                    | ۲          | Add to archive                                     |
| SQLEXPR_x86_ENU                                                                                                    | ۱          | Add to "SQLEXPRWT_x86_ENU-2012.rar"                |
| SQLEXPR_x86_ENU-sp                                                                                                    | ۲          | Compress and email                                 |
| SQLEXPRWT_x86_ENU                                                                                                    |            | Compress to "SQLEXPRWT_x86_ENU-2012.rar" and email |
| SQLEXPRWT_x86_ENU                                                                                                    | 8          | Extract files                                      |
| SQLManagementStud                                                                                                    |            | Extract Here                                       |
|                                                                                                    |            | Extract to SOLEXPRWT x86_ENU-2012\                 |

#### Choose new SQL server stand-alone installation:

| 1 SQL Server Installation Center        |                                                                                                    |
|-----------------------------------------|----------------------------------------------------------------------------------------------------|
| Planning<br>Installation<br>Maintenance | New SQL Server stand-alone installation or add features to an existing installation<br>Launch a wizard to install SQL Server 2012 in a non-clustered environment or to add<br>features to an existing SQL Server 2012 instance. |
| Tools<br>Resources                      | Upgrade from SQL Server 2005, SQL Server 2008 or SQL Server 2008 R2<br>Launch a wizard to upgrade SQL Server 2005, SQL Server 2008 or SQL Server 2008 R2 to<br>SQL Server 2012.                                                 |
| Options                                 |                                                                                                    |
|                                         |                                                                                                    |
|                                         |                                                                                                    |
|                                         |                                                                                                    |
|                                         |                                                                                                    |
| SQL Server 2012                         |                                                                                                    |

Of course, if you already have 2005, 2008, or 2008R2, you can upgrade it to 2012. Click next:

| 📸 SQL Server 2012 Setup                                                                                                    | entry (i) fees (k) verses                                                                            | - • ×  |
|----------------------------------------------------------------------------------------------------|----------------------------------------------------------------------------------------------------|--------|
| Setup Support Rules<br>Setup Support Rules identify pi<br>corrected before Setup can con                                                                                                    | roblems that might occur when you install SQL Server Setup support files. Failures must be<br>tinue. |        |
| Setup Support Rules<br>License Terms<br>Feature Selection<br>Installation Rules<br>Instance Configuration<br>Disk Space Requirements<br>Server Configuration<br>Database Engine Configuration<br>Error Reporting<br>Installation Configuration Rules<br>Installation Progress<br>Complete | Operation completed. Passed: 7. Failed 0. Warning 0. Skipped 0. Show details >> View detailed report | Re-run |
|                                                                                                    | < Back Next > Cancel                                                                                 | Help   |

| 📸 SQL Server 2012 Setup                                                                                                    |                                                                                                    |
|----------------------------------------------------------------------------------------------------|----------------------------------------------------------------------------------------------------|
| License Terms<br>To install SQL Server 2012, you<br>Setup Support Rules<br>License Terms<br>Feature Selection<br>Installation Rules<br>Instance Configuration                | u must accept the Microsoft Software License Terms.                                                                                                    |
| Disk Space Requirements<br>Server Configuration<br>Database Engine Configuration<br>Error Reporting<br>Installation Configuration Rules<br>Installation Progress<br>Complete | <ul> <li>which includes the media on which you received it, if any. The terms also apply to any Microsoft</li> <li>updates,</li> <li>supplements,</li> <li>Internet-based services, and</li> <li>support services.</li> </ul>                                                                                                  |
| Complete                                                                                                    | <ul> <li>Copy Print</li> <li>I accept the license terms.</li> <li>Send feature usage data to Microsoft. Feature usage data includes information about your hardware configuration and how you use SQL Server and its components.</li> <li>See the Microsoft SQL Server 2012 Privacy Statement for more information.</li> </ul> |
|                                                                                                    | < Back Next > Cancel Help                                                                                                    |

## Accept license terms, and clieck Next:

| 📸 SQL Server 2012 Setup                                                                                                    |                                                                                                    |                                                                                                    |  |  |  |  |
|----------------------------------------------------------------------------------------------------|----------------------------------------------------------------------------------------------------|----------------------------------------------------------------------------------------------------|--|--|--|--|
| Feature Selection Select the Express features to install.                                                                                                    |                                                                                                    |                                                                                                    |  |  |  |  |
| Setup Support Rules                                                                                                    | Features:                                                                                              | Feature description:                                                                                                    |  |  |  |  |
| License Terms<br>Feature Selection<br>Installation Rules<br>Instance Configuration<br>Disk Space Requirements<br>Server Configuration<br>Database Engine Configuration<br>Error Reporting<br>Installation Configuration Rules | Instance Features                                                                                      | The configuration and operation of each<br>instance feature of a SQL Server instance is<br>isolated from other SQL Server instances.<br>SQL Server instances can operate side-by-<br>side on the same computer. |  |  |  |  |
| Installation Progress<br>Complete                                                                                                    |                                                                                                    | Aiready installed:<br>Microsoft .NET Framework 4.0<br>Windows PowerShell 2.0<br>Microsoft .NET Framework 3.5<br>To be installed from media:<br>Microsoft Visual Studio 2010 Shell                               |  |  |  |  |
|                                                                                                    | Select All         Unselect All           Shared feature directory:         C:\Program Files\Microsoft | SQL Server\                                                                                                    |  |  |  |  |
|                                                                                                    | < Back                                                                                                 | Next > Cancel Help                                                                                                    |  |  |  |  |

| 📸 SQL Server 2012 Setup                                                                                       |                                                               |                                |                      |                      |          |
|----------------------------------------------------------------------------------------------------|---------------------------------------------------------------|--------------------------------|----------------------|----------------------|----------|
| Instance Configuration<br>Specify the name and instance                                                       | <b>n</b><br>e ID for the instance of SQL                      | . Server. Instance II          | ) becomes part of th | e installation path. |          |
| Setup Support Rules<br>License Terms<br>Feature Selection                                                     | <ul> <li>Default instance</li> <li>Named instance:</li> </ul> | SQLEXPRESS                     |                      |                      |          |
| Installation Rules<br>Instance Configuration<br>Disk Space Requirements<br>Server Configuration               | Instance ID:<br>Instance root directory:                      | SQLEXPRESS<br>C:\Program Files | \Microsoft SQL Serv  | er\                  |          |
| Database Engine Configuration<br>Error Reporting<br>Installation Configuration Rules<br>Installation Progress | SQL Server directory:<br>Installed instances:                 | C:\Program Files\              | Microsoft SQL Serve  | r\MSSQL11.SQLEXPRI   | ESS      |
| Complete                                                                                                    | Instance Name                                                 | Instance ID                    | Features             | Edition              | Version  |
|                                                                                                    |                                                               |                                |                      |                      |          |
|                                                                                                    | 1                                                             |                                | < Back               | Next > Cano          | cel Help |

## PC Best Networks SIP PBX Reference

| SQL Server 2012 Setup                                                                                                  | 19992 T                         | an Table                        |                  |              |     |
|----------------------------------------------------------------------------------------------------|---------------------------------|---------------------------------|------------------|--------------|-----|
| Specify the service accounts and                                                                                       | d collation configuration.      |                                 |                  |              |     |
| Setup Support Rules                                                                                                    | Service Accounts Collation      |                                 |                  |              |     |
| Feature Selection                                                                                                    | Microsoft recommends that you u | use a separate account for each | SQL Server servi | ce.          |     |
| Installation Rules                                                                                                    | Service                         | Account Name                    | Password         | Startup Type | e   |
| nstance Configuration                                                                                                  | SQL Server Database Engine      | NT Service\MSSQL\$SQL           |                  | Automatic    | •   |
| Disk Space Requirements                                                                                                | SQL Server Browser              | NT AUTHORITY\LOCAL              |                  | Disabled     | -   |
| latabase Engine Configuration<br>rror Reporting<br>nstallation Configuration Rules<br>nstallation Progress<br>Complete |                                 |                                 |                  |              |     |
| 1                                                                                                    |                                 | < Back Next                     | > Can            | cel He       | elp |

Choose Mixed Mode, and set password for account sa. NOTE: please write down your password in paper for later use.

| 1 SQL Server 2012 Setup            |                                                                           |                           |  |  |  |  |
|------------------------------------|---------------------------------------------------------------------------|---------------------------|--|--|--|--|
| Database Engine Configuration      |                                                                           |                           |  |  |  |  |
| Specify Database Engine authen     | ication security mode, administrators and data directories.               |                           |  |  |  |  |
| Setup Support Rules                | Server Configuration Data Directories User Instances FILESTREAM           |                           |  |  |  |  |
| License Terms<br>Feature Selection | Specify the authentication mode and administrators for the Database Eng   | ine.                      |  |  |  |  |
| Installation Rules                 | Authentication Mode                                                       |                           |  |  |  |  |
| Instance Configuration             | Windows authentication mode                                               |                           |  |  |  |  |
| Disk Space Requirements            | Mixed Mode (SQL Server authentication and Windows authentication)         |                           |  |  |  |  |
| Server Configuration               | Specify the password for the SOL Server system administrator (sa) account | t                         |  |  |  |  |
| Error Reporting                    | Enter password:                                                           |                           |  |  |  |  |
| Installation Configuration Rules   |                                                                           |                           |  |  |  |  |
| Installation Progress              |                                                                           |                           |  |  |  |  |
| Complete                           | Specify SQL Server administrators                                         |                           |  |  |  |  |
|                                    | Yonge-PCW7\Yonge (Yonge)                                                  | SQL Server administrators |  |  |  |  |
|                                    |                                                                           | to the Database Engine.   |  |  |  |  |
|                                    |                                                                           |                           |  |  |  |  |
|                                    |                                                                           |                           |  |  |  |  |
|                                    | Add Current User Add Remove                                               |                           |  |  |  |  |
|                                    |                                                                           |                           |  |  |  |  |
|                                    | < Back Next >                                                             | Cancel Help               |  |  |  |  |

## PC Best Networks SIP PBX Reference

| 📸 SQL Server 2012 Setup                                                                                   |                                                                                                    |
|----------------------------------------------------------------------------------------------------|----------------------------------------------------------------------------------------------------|
| Error Reporting                                                                                           |                                                                                                    |
| Help Microsoft improve SQL Se                                                                             | erver features and services.                                                                                                    |
| Setup Support Rules<br>License Terms<br>Feature Selection<br>Installation Rules<br>Instance Configuration | Specify the information that you would like to automatically send to Microsoft to improve future releases<br>of SQL Server. These settings are optional. Microsoft treats this information as confidential. Microsoft<br>may provide updates through Microsoft Update to modify feature usage data. These updates might be<br>downloaded and installed on your machine automatically, depending on your Automatic Update<br>settings. |
| Disk Space Requirements<br>Server Configuration<br>Database Engine Configuration                          | See the Microsoft SQL Server 2012 Privacy Statement for more information.<br>Read more about Microsoft Update and Automatic Update.                                                                                                    |
| Installation Configuration Rules<br>Installation Progress<br>Complete                                     | Send Windows and SQL Server Error Reports to Microsoft or your corporate report server. This setting only applies to services that run without user interaction.                                                                                                    |
|                                                                                                    |                                                                                                    |
|                                                                                                    |                                                                                                    |
|                                                                                                    | < Back Next > Cancel Help                                                                                                    |

| 😭 SQL Server 2012 Setup                                                                                                    |                                                                                   |      |
|----------------------------------------------------------------------------------------------------|-----------------------------------------------------------------------------------|------|
| Installation Progress                                                                                                    |                                                                                   |      |
| Setup Support Rules<br>License Terms<br>Feature Selection<br>Installation Rules<br>Instance Configuration<br>Disk Space Requirements<br>Server Configuration<br>Database Engine Configuration<br>Error Reporting<br>Installation Configuration Rules<br>Installation Progress<br>Complete | Install_VSShell_Cpu32_Action : ProcessComponents. Updating component registration |      |
|                                                                                                    | Next > Cancel                                                                     | Help |

## Installation Complete:

| 📸 SQL Server 2012 Setup                       | and the local difference                                                                                                    | _ <b>_</b> ×                                          |  |  |  |  |
|-----------------------------------------------|----------------------------------------------------------------------------------------------------|-------------------------------------------------------|--|--|--|--|
| Complete<br>Your SQL Server 2012 installation | on completed successfully with product up                                                                                                    | idates.                                               |  |  |  |  |
| Setup Support Rules                           | Information about the Setup operation of                                                                                                    | or possible next steps:                               |  |  |  |  |
| License Terms                                 | Feature                                                                                                    | Status                                                |  |  |  |  |
| Feature Selection                             | Management Tools - Basic                                                                                                    | Succeeded                                             |  |  |  |  |
| Installation Rules                            | Database Engine Services                                                                                                    | Succeeded                                             |  |  |  |  |
| Instance Configuration                        | SQL Server Replication                                                                                                    | Succeeded                                             |  |  |  |  |
| Disk Space Requirements                       | SQL Browser                                                                                                    | Succeeded                                             |  |  |  |  |
| Server Configuration                          | SQL Writer                                                                                                    | Succeeded                                             |  |  |  |  |
| Database Engine Configuration                 |                                                                                                    |                                                       |  |  |  |  |
| Error Reporting                               |                                                                                                    |                                                       |  |  |  |  |
| Installation Configuration Rules              | Details:                                                                                                    |                                                       |  |  |  |  |
| Installation Progress                         | Viewing Product Documentation                                                                                                    | for SOL Server                                        |  |  |  |  |
| Complete                                      |                                                                                                    |                                                       |  |  |  |  |
|                                               | Only the components that you use to view and manage the documentation for been installed. By default, the Help Viewer component uses the online library. SQL Server, you can use the Help Library Manager component to download do your local computer. For more information, see <u>Use Microsoft Books Online for <a href="http://go.microsoft.com/fwlink/?LinklD=224683&gt;">http://go.microsoft.com/fwlink/?LinklD=224683&gt;</a>. Summary log file has been saved to the following location:</u> |                                                       |  |  |  |  |
|                                               | C:\Program Files\Microsoft SQL Server\J<br>PCW7 20130422 172129.txt                                                                                                    | 10\Setup Bootstrap\Log\20130422 172129\Summary Yonge- |  |  |  |  |
|                                               |                                                                                                    | Close Help                                            |  |  |  |  |

| Recycle Bin Adobe                  |   | Open                             |
|------------------------------------|---|----------------------------------|
| Reader XI                          | 0 | Run as administrator             |
|                                    |   | Troubleshoot compatibility       |
|                                    | К | Scan for viruses                 |
| Google                             |   | Open file location               |
| Chrome                             |   | Add to archive                   |
|                                    | ۱ | Add to "Ssms.rar"                |
|                                    | ۱ | Compress and email               |
|                                    | ۱ | Compress to "Ssms.rar" and email |
|                                    |   | Pin to Taskbar                   |
| Kasnersky                          |   | Pin to Start Menu                |
| 퉬 Kaspersky Internet Security 2013 |   |                                  |
| Maintenance                        |   | Restore previous versions        |
| Microsoft Silverlight              |   | Send to                          |
| Microsoft Silverlight 3 SDK        |   |                                  |
| 퉬 Microsoft Silverlight 4 SDK      |   | Cut                              |
| Microsoft Silverlight 5 SDK        |   | Сору                             |
| Microsoft SQL Server 2008          |   |                                  |
| 퉬 Microsoft SQL Server 2012        |   | Delete                           |
| Download Microsoft SQL Server Co   | ۲ | Rename                           |
| 🖳 Import and Export Data (32-bit)  |   | Properties                       |
| y SQL Server Management Studio     | - | riopentes                        |
| 🃗 Configuration Tools              |   | Computer                         |
| 🍶 Integration Services             |   | Computer                         |

Run "SQL Server Management Studio":

You can use "Windows Authentication" here, and click Next, or use SQL Authentication, then give username sa, password whatever you set when installing SQL server.

| 🚽 Connect to Server | <b>X</b>                |
|---------------------|-------------------------|
| SQL Serve           | <b>er</b> 2012          |
| Server type:        | Database Engine 👻       |
| Server name:        | YONGE-PCW7\SQLEXPRESS - |
| Authentication:     | Windows Authentication  |
| User name:          | Yonge-PCW7\Yonge        |
| Password:           |                         |
|                     | Remember password       |
| Connect             | Cancel Help Options >>  |

Right click on "Database", then choose "New Database":

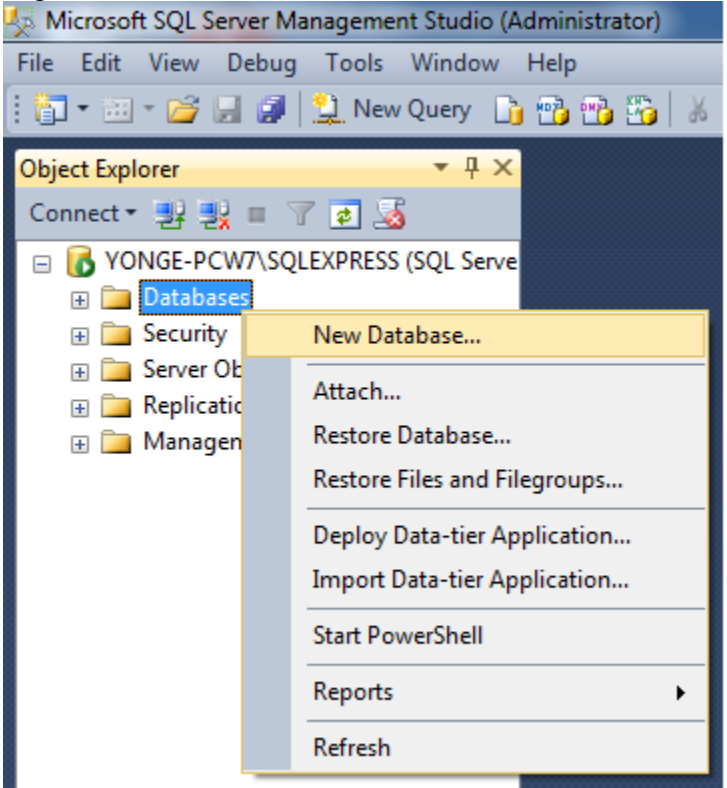

| New Database                     |                      | 100       |                     |                   |                          | x  |
|----------------------------------|----------------------|-----------|---------------------|-------------------|--------------------------|----|
| Select a page                    | 🛒 Script 🔻 🖪         | Help      |                     |                   |                          |    |
| General                          |                      |           |                     |                   |                          |    |
|                                  | Database name:       |           | sippbxv3            |                   |                          |    |
|                                  | Owner:               |           | <default></default> |                   |                          |    |
|                                  |                      | devine    |                     |                   |                          |    |
|                                  | [v] Use full-text in | idexing   |                     |                   |                          |    |
|                                  | Database files:      |           |                     |                   |                          |    |
|                                  | Logical Name         | File Type | Filegroup           | Initial Size (MB) | Autogrowth / Maxsize     |    |
|                                  | sippbxv3             | Rows      | PRIMARY             | 3                 | By 1 MB, Unlimited       |    |
|                                  | sippbxv3_log         | Log       | Not Applicable      | 1                 | By 10 percent, Unlimited |    |
| Connection                       |                      |           |                     |                   |                          |    |
| Server:<br>YONGE-PCW7\SQLEXPRESS |                      |           |                     |                   |                          |    |
| Connection:<br>Yonge-PCW7\Yonge  |                      |           |                     |                   |                          |    |
| View connection properties       |                      |           |                     |                   |                          |    |
| Progress                         |                      |           |                     |                   |                          |    |
| Ready                            | •                    |           |                     | Add               | Remove                   | •  |
|                                  |                      |           |                     | (                 | OK Canc                  | el |

Give name "sippbxv3", and click "OK":

Then database is created, and you can close SQL Server Management Studio.

5. After the database is created, change the configuration file sippbxv3.xml for DB connection. The file can be found in PBX installation folder. Use Notepad or any text editor to open it. Under Windows7 or 2008, in order to change this file, you may need to run Notepad as Administrator first, then open sippbxv3.xml in order to save.

In the file, please **set AuthType to 0**, give UserName sa, and password. The password is whatever you set when installation SQL server.

| sippbxv3 - Notepad                                                                                                    | and a                                                                                                    |  |  |  |  |
|----------------------------------------------------------------------------------------------------|----------------------------------------------------------------------------------------------------|--|--|--|--|
| File Edit Format View Help                                                                                                    |                                                                                                    |  |  |  |  |
| Please set the <database> section for DB connection.</database>                                                                           |                                                                                                    |  |  |  |  |
| Registry:<br>From Windows Registry. (Not implemented)                                                                                     | Authentication Mode                                                                                                    |  |  |  |  |
| XML:<br>From this XML file.(Not implemented)<br>><br><cfgsource>Database</cfgsource><br><database><br/><enabled>true</enabled></database> | <ul> <li>Windows authentication mode</li> <li>Mixed Mode (SQL Server authentication and Windows authentication)</li> <li>Specify the password for the SQL Server system administrator (sa) account. —</li> <li>Enter password:</li> </ul> |  |  |  |  |
| DBType: 0 = MS SQL 2005 Express, 1 = MS SQL 2005, 2 = MS SQL<br>><br><dbtype>0</dbtype>                                                   | Confirm password:                                                                                                    |  |  |  |  |
| <br DBServer: blank = local, otherwise give the server name or><br><dbserver></dbserver>                                                  | Specify SQL Server administrators Yonge-PCW7\Yonge (Yonge) S                                                                                                    |  |  |  |  |
| <dbname>sippbxv3</dbname>                                                                                                    |                                                                                                    |  |  |  |  |
| <br 0 = SQL Authentication, 1 = Windows Authentication                                                                                    |                                                                                                    |  |  |  |  |
| <authtype>0</authtype>                                                                                                    |                                                                                                    |  |  |  |  |
| <pre><!-- if AuthType is SQL Authentication, then please give the User for connecting SQL server--></pre>                                 | Name and Password                                                                                                    |  |  |  |  |
|                                                                                                    |                                                                                                    |  |  |  |  |
| 4                                                                                                    |                                                                                                    |  |  |  |  |

6. Start SIP PBX v3 service

From Control Panel -> Administrator Tool -> Open Windows Services, then find SIP PBX v3 service, then click start(the triangle button):

| Services           |                          |                                                                                                    |                                                                                                    |                                                                |                                                                                                    |                                                                                                    | × |
|--------------------|--------------------------|----------------------------------------------------------------------------------------------------|----------------------------------------------------------------------------------------------------|----------------------------------------------------------------|----------------------------------------------------------------------------------------------------|----------------------------------------------------------------------------------------------------|---|
| File Action View   | Help                     |                                                                                                    |                                                                                                    |                                                                |                                                                                                    |                                                                                                    |   |
|                    | ) 🗟 😫 🖬 🕨 = 🗉 =>         |                                                                                                    |                                                                                                    |                                                                |                                                                                                    |                                                                                                    |   |
| 🎇 Services (Local) | 🍓 Services (Local)       |                                                                                                    |                                                                                                    |                                                                |                                                                                                    |                                                                                                    |   |
|                    | SIP PBX v3               | Name 🗡                                                                                                    | Description                                                                                                    | Status                                                         | Startup Type                                                                                            | Log On As                                                                                                    | ^ |
|                    | <u>Start</u> the service | Remote Packet Cap<br>Remote Procedure<br>Remote Procedure<br>Remote Registry<br>Removable Storage<br>Routing and Remot<br>Secondary Logon<br>Security Accounts<br>Security Center | Allows to C<br>Provides th<br>Manages t<br>Enables re<br>Offers rout<br>Enables st<br>Stores sec<br>Monitors s | Started<br>Started<br>Started<br>Started<br>Started<br>Started | Manual<br>Automatic<br>Manual<br>Automatic<br>Manual<br>Disabled<br>Automatic<br>Automatic<br>Automatic | Local System<br>Network S<br>Network S<br>Local Service<br>Local System<br>Local System<br>Local System<br>Local System |   |
|                    |                          | Shell Hardware Det                                                                                                    | Provides n                                                                                                    | Started                                                        | Automatic                                                                                               | Local System                                                                                                    |   |
|                    |                          | SIP PBX v3                                                                                                    |                                                                                                    |                                                                | Manual                                                                                                  | Local System                                                                                                    | - |
|                    |                          | 🎇 Smart Card                                                                                                    | Manages a                                                                                                    |                                                                | Manual                                                                                                  | Local Service                                                                                                    |   |
|                    |                          | SQL Server (SQLEX                                                                                                    | Provides st                                                                                                    | Started                                                        | Automatic                                                                                               | Network S                                                                                                    |   |
|                    |                          | SQL Server Active                                                                                                    | Enables int                                                                                                    | <i>-</i>                                                       | Disabled                                                                                                | Network S                                                                                                    |   |
|                    |                          | SQL Server Browser                                                                                                    | Provides 5                                                                                                    | Started                                                        | Automatic                                                                                               | Network 5                                                                                                    |   |
|                    | Extended Standard        | - Marchaller And Multi-                                                                                                    | Fromues ut                                                                                                    | Starteu                                                        | Maconiacie                                                                                              | Local System                                                                                                    |   |
|                    |                          |                                                                                                    |                                                                                                    |                                                                |                                                                                                    |                                                                                                    |   |

## If you get popup, and cannot start the service:

| Services (Local)         |                    |              |                   |                                                          |         |
|--------------------------|--------------------|--------------|-------------------|----------------------------------------------------------|---------|
| SIP PBX v3               | Name               | ~            |                   | Description                                              | Status  |
|                          | 🔍 Secure Socket T  | unneling Pro | otocol Service    | Provides support for the Secure Socket Tunneling         |         |
| <u>Start</u> the service | 🔍 Security Accourt | nts Manager  |                   | The startup of this service signals other services t     | Started |
|                          | Security Center    |              |                   | The WSCSVC (Windows Security Center) service             | Started |
|                          | 🔍 Server           |              |                   | Supports file, print, and named-pipe sharing over        | Started |
|                          | 🔍 Shell Hardware   | Detection    |                   | Provides notifications for AutoPlay hardware eve         | Started |
|                          | 端 SIP PBX v3       |              |                   |                                                          |         |
|                          | 🔍 Skype Updater    |              |                   | Enables the detection, download and installation         |         |
|                          | 🔍 Smart Card       |              |                   | Manages access to smart cards read by this com           |         |
|                          | 🔍 Smart Card Ren   | Joval Policy |                   | Allows the system to be configured to lock the us        |         |
|                          | 🔍 SNMP Trap        | Services     |                   | Realistic log rescoge generated by local or to-          | ×       |
|                          | 🔍 Software Protec  |              |                   |                                                          |         |
|                          | SPP Notification   |              | The SID DRY v2 of | envice on Local Computer started and then stopped        |         |
|                          | 🔍 SQL Server (SQL  |              | Some services st  | op automatically if they are not in use by other service | es      |
|                          | 🔍 SQL Server Acti  |              | or programs.      |                                                          |         |
|                          | SQL Server Brov    |              |                   |                                                          |         |
|                          | SQL Server VSS     |              |                   |                                                          |         |
|                          | SSDP Discovery     |              |                   | 0                                                        |         |
|                          | Superfetch         |              |                   |                                                          |         |
|                          | 🔍 Symantec pcAn    | where Host   | t Service         | Allows Remote pcAnywhere users to connect to t           | _       |

Please check: a. Event Viewer:

| Event Viewer                           |                                         | 1                         |                                   |               |
|----------------------------------------|-----------------------------------------|---------------------------|-----------------------------------|---------------|
| File Action View Help                  |                                         |                           |                                   |               |
| 🗢 🔿 🗾 🖬                                |                                         |                           |                                   |               |
| 🛃 Event Viewer (Local)                 | Administrative Events Number            | of events: 4,925          |                                   |               |
| Custom Views     Administrative Events | Vumber of events: 4,925                 |                           |                                   |               |
| Windows Logs                           | Level                                   | Date and Time             | Source                            | Event ID 🔺    |
| Applications and Services Lo           | Error                                   | 23/04/2013 9:54:37 PM     | SIP PBX v3                        | 0             |
| Cisco                                  | 🕕 Error                                 | 23/04/2013 9:42:06 PM     | SIP PBX v3                        | 0             |
|                                        | 🕕 Error                                 | 23/04/2013 9:41:03 PM     | SIP PBX v3                        | 0 +           |
| Key Management Service                 | 1 I I I I I I I I I I I I I I I I I I I | III                       |                                   | - F           |
| Media Center                           | Event 0, SIP PBX v3                     |                           |                                   | X             |
| ▷ Microsoft                            | Details                                 |                           |                                   |               |
| Microsoft Office Diagnos               | General Details                         |                           |                                   |               |
| Windows PowerShell                     | Friendly View                           | View                      |                                   |               |
| Subscriptions                          |                                         |                           |                                   |               |
|                                        | + System                                |                           |                                   |               |
|                                        | + System                                |                           |                                   | E             |
|                                        | - EventData                             |                           |                                   |               |
|                                        |                                         | Service cannot be started | d. System.Exception: LoadConfig() | cannot        |
|                                        |                                         | access DB! at SIPPBXv3.5  | SIPPBXMain.LoadConfig() in        |               |
|                                        |                                         | C:\temp\projects\GTSIPF   | PBXv3\SIPPBXv3\SIPPBXv3\SIPPB     | XMain.cs:line |
|                                        |                                         | 1115 at SIPPBXv3.SIPPB    | XMain.StartServer() in            | -             |

b. PBXv3-log,txt under log folder of PBX installation folder:

| 퉬 audio                                                                                                    | ٠ | Name                                                                                           |                                                          | <u> </u>                                                           |                                              |
|----------------------------------------------------------------------------------------------------|---|------------------------------------------------------------------------------------------------|----------------------------------------------------------|--------------------------------------------------------------------|----------------------------------------------|
| 🍌 log                                                                                                    |   |                                                                                                | a tyt                                                    |                                                                    |                                              |
| 퉬 moh                                                                                                    |   | E PDA03-10                                                                                     | y.ut                                                     |                                                                    |                                              |
| 퉬 plugin                                                                                                    |   |                                                                                                |                                                          |                                                                    |                                              |
| 퉬 record                                                                                                    |   |                                                                                                |                                                          |                                                                    |                                              |
| 퉬 report                                                                                                    |   |                                                                                                |                                                          |                                                                    |                                              |
| 퉬 sdk                                                                                                    |   |                                                                                                |                                                          |                                                                    |                                              |
| 퉬 temp                                                                                                    |   |                                                                                                |                                                          |                                                                    |                                              |
| 퉬 vmb                                                                                                    |   |                                                                                                |                                                          |                                                                    |                                              |
| 퉬 web                                                                                                    |   |                                                                                                |                                                          |                                                                    |                                              |
|                                                                                                    |   |                                                                                                |                                                          |                                                                    |                                              |
| PBXv3-log.txt - Notepad                                                                                                    |   |                                                                                                |                                                          |                                                                    |                                              |
| File Edit Format View Help                                                                                                    |   |                                                                                                |                                                          |                                                                    |                                              |
| 23/04/2013 9:37:25 PM:<br>23/04/2013 9:40:38 PM:<br>23/04/2013 9:41:03 PM:<br>23/04/2013 9:42:06 PM:<br>23/04/2013 9:54:16 PM:<br>23/04/2013 9:54:37 PM:<br>23/04/2013 9:59:47 PM: |   | adConfig()<br>adConfig()<br>adConfig()<br>adConfig()<br>adConfig()<br>adConfig()<br>adConfig() | cannot<br>cannot<br>cannot<br>cannot<br>cannot<br>cannot | access<br>access<br>access<br>access<br>access<br>access<br>access | DB!.<br>DB!.<br>DB!.<br>DB!.<br>DB!.<br>DB!. |
|                                                                                                    |   |                                                                                                |                                                          |                                                                    |                                              |

7. Run PBX v3 admin tool. **NOTE: if you are using Vista or Windows 7, you** need to "Run as administrator" because admin tool needs administrator right to start or stop PBX v3 service.

## PC Best Networks SIP PBX Reference

|           |       |          | WinPcap                               | 1 | plication to change the ct |
|-----------|-------|----------|---------------------------------------|---|----------------------------|
| All Progr | ams 👂 | Z        | Wireshark                             |   |                            |
|           |       | 6        | Lexmark 7600 Series                   | • | 📄 Manager Client Sample    |
|           |       | m        | Microsoft ASP.NET 2.0 AJAX Extensions | × | 🥰 SIP PBX v3 Admin Tool    |
| 🦺 start   | Ø5    | <b>m</b> | PCBest Networks SIP PBX v3            | • | 📄 SIP PBX v3 Reference     |

8. If you see this screen, it means it is working. Click the start button to start the service if the service was not started.

| 🔫 PC I   | Best Networ  | ks SIP PBX v | /3.56 (Adr   | nin Tool)        |                    |           |      | - • × |
|----------|--------------|--------------|--------------|------------------|--------------------|-----------|------|-------|
| File     | Options      | Manage       | Server       | Operations       | Auto Dialer        | Search    | Help |       |
|          |              |              |              |                  |                    |           |      |       |
|          | ×            |              |              |                  |                    |           |      |       |
| St       | art PBX      |              |              |                  |                    |           |      |       |
|          |              |              |              |                  |                    |           |      |       |
|          |              |              |              |                  |                    |           |      |       |
|          |              |              |              |                  |                    |           |      |       |
|          |              |              |              |                  |                    |           |      |       |
|          |              |              |              |                  |                    |           |      |       |
|          |              |              |              |                  |                    |           |      |       |
|          |              |              |              |                  |                    |           |      |       |
|          |              |              |              |                  |                    |           |      |       |
|          |              |              |              |                  |                    |           |      |       |
| [2013-04 | 4-22T22:39:3 | 7] DBVersion | 3.56 AppV    | ersion:3.56      |                    |           |      |       |
| [2013-0  | 4-22T22:39:3 | 7] SIP PBX v | 3 Service is | s NOT running! F | Please click Start | PBX menu. |      |       |
|          |              |              |              |                  |                    |           |      |       |
|          |              |              |              |                  |                    |           |      |       |
|          |              |              |              |                  |                    |           |      |       |

# **3 PBX Quick Setup Guide**

In order to save your time and guide you through the most common scenarios you need to use PCBest SIP PBX for your office environment, this is a quick reference to setup your PBX for Auto Attendant, ACD(Automatical Call Distribution), Outbound Calls, Dial Extension, Virtual Extension, Ring group or Call Parking and etc.

# 3.1 Common Settings

Before you start, you need to setup the following common settings for all tests.

#### SIP Accounts(External Lines)

SIP Accounts are the credit info that you can use it to dial out external lines, or receive calls from out lines. For example, you can get a SIP account from ITSP(Internet Telephony Service Provider), then you can make calls to regular phone numbers, or receives calls to your DID.

Assume you have a SIP account: User Name: 4321 Domain: sipsrv.com

See the pictures to set it up:

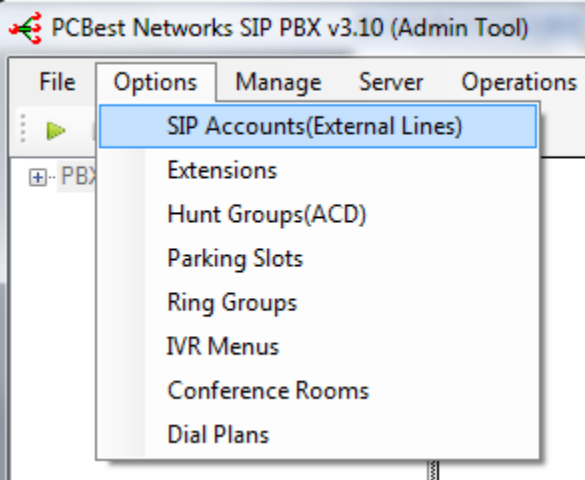

| Display Name | User Name | Domain | Proxy |
|--------------|-----------|--------|-------|
|              |           |        |       |
|              |           |        |       |
|              |           |        |       |
|              |           |        |       |
|              |           |        |       |
|              |           |        |       |
|              |           |        |       |

| Display Name:    | MyExtenLine1               | Sample: Bob Wall, Mike Keeler              |
|------------------|----------------------------|--------------------------------------------|
| User Name:       | 4321                       | Sample: 7184773245, 1001, or Mike          |
| SIP Domain:      | sipsrv.com                 | Sample: pcbest.net, voip.com               |
| SIP Proxy:       | sipsrv.com                 | Sample: pcbest.net, usually same as domain |
| Authorization:   | 4321                       | Sample: 7845, usually same as UserName     |
| Password:        |                            | Your secret code                           |
| Expire Duration: | 3600                       | In seconds, default is 3600 = 1 hour       |
| Register with \$ | SIP proxy server to receiv | e incoming calls                           |

#### Extensions

Extensions are internal phones to handle the calls. Usually extension name are three or four digits length, Like 101, 2010. One extension can also be considered as one SIP account for IP phone, or an outline for another PBX. Assume we setup three extensions here.

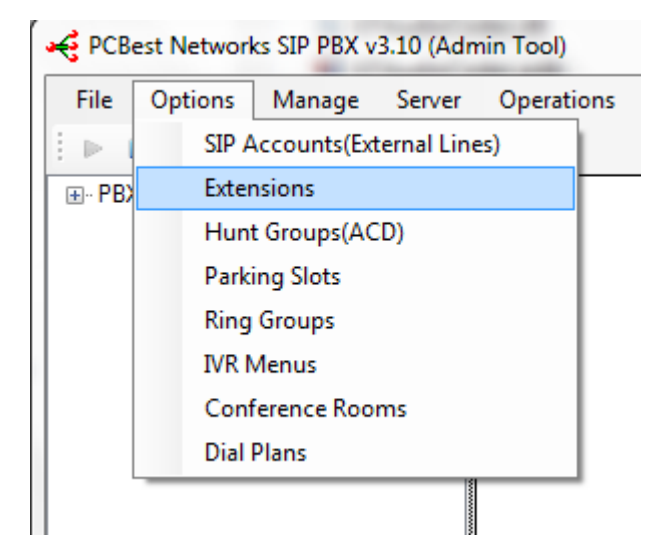

| Extension | Name | Email |  |
|-----------|------|-------|--|
|           |      |       |  |
|           |      |       |  |
|           |      |       |  |
|           |      |       |  |
|           |      |       |  |
|           |      |       |  |
|           |      |       |  |
|           |      |       |  |
|           |      |       |  |

| Basic      | Advanced                      | Voice Mail Box C                 | Call Forwarding      |                                                                                       |
|------------|-------------------------------|----------------------------------|----------------------|---------------------------------------------------------------------------------------|
| Ext        | ension:                       | 101                              | (Sample<br>This is a | : 101, 1001. Must be unique to the whole PBX,<br>lso the user name for SIP extension) |
| Use        | er Name:                      | Mike                             |                      | (Sample: Bob wall, Mike Smith)                                                        |
| Pas        | ssword:                       |                                  |                      | (The password for SIP extension registration)                                         |
| Em         | ail:                          | Mike@mycompan                    | y.com                |                                                                                       |
| Ext        | ension Type:                  | Normal                           | -                    |                                                                                       |
| Virt       | ual Extension                 | Outbound Address                 | or Number:           |                                                                                       |
| (Us<br>123 | e outbound d<br>3@sipprovider | ialplan rule to set ou<br>r.com) | tbound numbe         | er, or use SIP address format like:                                                   |
| IP         | Extension Aut                 | hrization Type:                  | Proxy                | •                                                                                     |
|            |                               |                                  |                      |                                                                                       |

After you have setup three extensions 101, 102, and 103, you need to have 3 ipphones or computers to register on PBX to work as extensions. You can use any SIP hardware phones or softphones, like PCBest SIP ActiveX phone here: http://www.pcbest.net/activex.php

| RCBest Networks SIP PBX v3.11                                                                                                    | . (Adr                               | nin Too                                       | d)                                            |                                                                                                    |                                   |                                                          |                | - <b>D</b> X     | 🏉 Webphone - Wind 💻 🗉 🗙             |
|----------------------------------------------------------------------------------------------------|--------------------------------------|-----------------------------------------------|-----------------------------------------------|----------------------------------------------------------------------------------------------------|-----------------------------------|----------------------------------------------------------|----------------|------------------|-------------------------------------|
| File Options Manage Se                                                                                                    | rver                                 | Oper                                          | ations A                                      | uto Dialer                                                                                                    | He                                | lp                                                       |                |                  | 🔾 🗢 🖉 http://www.p. 🔻 🔯             |
| E 🕨 🗰                                                                                                    |                                      |                                               |                                               |                                                                                                    |                                   |                                                          |                |                  | × Norton Q . @                      |
| ⊟ • PBX                                                                                                    | *                                    |                                               | Exten                                         | Name                                                                                                    |                                   | Status                                                   | Contact        | IdleFrom         |                                     |
| Extensions                                                                                                    |                                      | •                                             | 101                                           | Mike                                                                                                    | 8                                 | Up(Idle)                                                 | 192.168.101.43 | 2010-03-20 11:30 | x 🔁 🕇                               |
| 102                                                                                                    |                                      |                                               | 102 下                                         | Poh                                                                                                    | 8                                 | Offline                                                  |                | 2010-03-20 11:30 |                                     |
| 103<br>104                                                                                                    | ≡                                    |                                               | 103                                           | Allen                                                                                                    | 8                                 | Offline                                                  |                | 2010-03-20 11:30 | 🖕 Favorites 🛛 🚖 🏈 Suggested Sites 🔻 |
| SIP Accounts                                                                                                    |                                      |                                               | 104                                           | Super                                                                                                    | 2                                 | Offline                                                  |                | 2010-03-20 11:30 | 🖉 Webphone                          |
| Dial Plans     Inbound1     Inbound2     ACD Agents     1001     1002     - Hunt Groups(ACD)     - ACD1     - Parking Slots     Disa Groups                         | •                                    | •                                             |                                               | IT                                                                                                    | 1                                 |                                                          |                | ,                |                                     |
| [2010-03-20 11:26:02] SIP PBX v3 Ser<br>[2010-03-20 11:27:02] Plugin(Int Plugin<br>[2010-03-20 11:30:46] Pugin(Int Plugin<br>[2010-03-20 11:32:18] Extension 101 ju | vice is<br>n Dem<br>n Dem<br>ust reg | s NOT ru<br>o) Trace<br>o) Trace<br>jistered! | Inning! Pleas<br>ISIP Accou<br>Its contact in | e click Start<br>nts: 1 Dialpla<br>nts: 1 Dialpla<br>fo: <sip:101< td=""><td>PBX i<br/>ans: 2<br/>ans: 2<br/>@192</td><td>menu.<br/>Extensions: 4<br/>Extensions: 4<br/>2.168.101.43:</td><td>7720&gt;</td><td></td><td></td></sip:101<> | PBX i<br>ans: 2<br>ans: 2<br>@192 | menu.<br>Extensions: 4<br>Extensions: 4<br>2.168.101.43: | 7720>          |                  |                                     |

# 3.2 Auto Attendant

In order to implement Auto-Attendant, we need to set an IVR Menu first to play prompts.

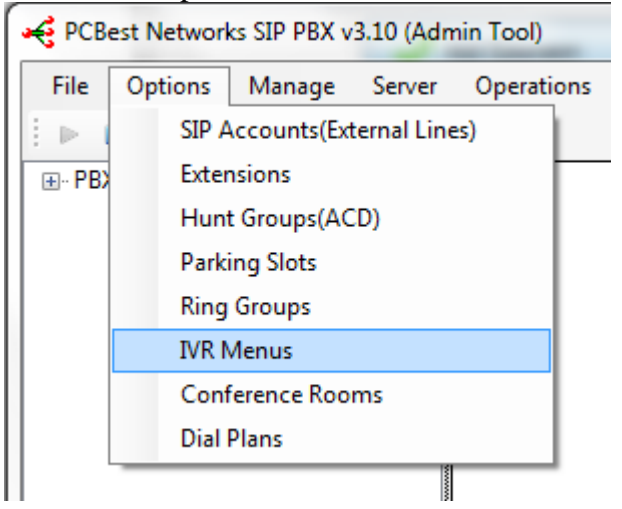

| Name | Sound File | DTMF Accept |
|------|------------|-------------|
|      |            |             |
|      |            |             |
|      |            |             |
|      |            |             |
|      |            |             |
|      |            |             |
|      |            |             |
|      |            |             |

|                                                   | vanie.                                                  |                                                                                                    |                                                                                                  | lease give an u                                                                                   | nique name, like TVP                                                                            | <b>VI</b> , D                             |                                                                           |            |
|---------------------------------------------------|---------------------------------------------------------|----------------------------------------------------------------------------------------------------|--------------------------------------------------------------------------------------------------|---------------------------------------------------------------------------------------------------|-------------------------------------------------------------------------------------------------|-------------------------------------------|---------------------------------------------------------------------------|------------|
| 'rompt: C                                         | : wwmer                                                 | iu.wav                                                                                                    |                                                                                                  |                                                                                                   |                                                                                                 |                                           | Browse                                                                    |            |
| oress 2 for on<br>nulaw or ali                    | nd: We<br>custome<br>aw wav                             | come to ABC con<br>r support, press 3<br>e file, or 8k 16bit r                                            | npany. It you kno<br>for billing depart<br>nono PCM wav f                                        | ow the extension<br>ment. Stay on th<br>file.                                                     | n, please dial it now. (<br>ne line for operator. So                                            | )therw<br>ound fi                         | ise, press 1 for sale<br>le must be 8k 8bit r                             | s.<br>nono |
| Ailliseconds                                      | s to wait                                               | for DTMF keys:                                                                                            | 15000                                                                                            | Millisecond                                                                                       | s.                                                                                              |                                           |                                                                           |            |
| Menu Optio                                        | ons                                                     |                                                                                                    |                                                                                                  |                                                                                                   |                                                                                                 |                                           |                                                                           |            |
| DTMF                                              |                                                         | Then play:(if bla                                                                                         | ink, jump to actio                                                                               | on directly)                                                                                      | Action:                                                                                         |                                           | Destinations                                                              |            |
| 1                                                 | •                                                       |                                                                                                    |                                                                                                  | Browse                                                                                            | Dial extension                                                                                  | •                                         | 101                                                                       | •          |
| N/A                                               | •                                                       |                                                                                                    |                                                                                                  | Browse                                                                                            | To another menu                                                                                 | •                                         |                                                                           | -          |
| N/A                                               | •                                                       |                                                                                                    |                                                                                                  | Browse                                                                                            | To another menu                                                                                 | -                                         |                                                                           | Ŧ          |
| N/A                                               | •                                                       |                                                                                                    |                                                                                                  | Browse                                                                                            | To another menu                                                                                 | •                                         |                                                                           | Ŧ          |
| N/A                                               | •                                                       |                                                                                                    |                                                                                                  | Browse                                                                                            | To another menu                                                                                 | •                                         |                                                                           | Ŧ          |
| N/A                                               | •                                                       |                                                                                                    |                                                                                                  | Browse                                                                                            | To another menu                                                                                 | •                                         |                                                                           | Ŧ          |
| N/A                                               | •                                                       |                                                                                                    |                                                                                                  | Browse                                                                                            | To another menu                                                                                 | •                                         |                                                                           | Ŧ          |
| Accep                                             | t Extens                                                | sions. Note: if you                                                                                       | enable this optio                                                                                | on, vour custome                                                                                  | er may need to wait                                                                             |                                           | Milliseco                                                                 | nds        |
| on the<br>menu t<br>determ<br>millised<br>beginir | menu, l<br>to accpo<br>ine if us<br>conds to<br>ng with | because of the fac<br>et 1 to forward cal<br>ers want to reach<br>see if users have<br>6 or 7 for example | ct: if you have ex<br>Is to ACD group.<br>ACD group or w<br>more inputs. To<br>(Leave 8 or 9 for | tensions begining<br>When users state<br>vant to reach and<br>avoid delay user<br>outbound rule). | ng with 1, like 101,10<br>ay on this meanu, and<br>extemsion. So pbx w<br>er experience, you ca | 2. Also<br>I input<br>ill wait<br>n set y | you set above DT<br>1, pbx needs to<br>above amount of<br>your extensions | MF         |

Then we need to setup an inbound dialplan to connect incoming calls into this IVR menu.

| 🤞 РСВ    | est Networ       | ks SIP PBX v | 3.10 (Adm   | nin Tool)  |  |  |  |
|----------|------------------|--------------|-------------|------------|--|--|--|
| File     | Options          | Manage       | Server      | Operations |  |  |  |
| 1 ≥ 1    | SIP A            | Accounts(Ex  | ternal Line | es)        |  |  |  |
| ⊡ · PB)  | Extensions       |              |             |            |  |  |  |
| <b>-</b> | Hunt Groups(ACD) |              |             |            |  |  |  |
|          | Parking Slots    |              |             |            |  |  |  |
|          | Ring Groups      |              |             |            |  |  |  |
|          | IVR Menus        |              |             |            |  |  |  |
|          | Conference Rooms |              |             |            |  |  |  |
|          | Dial             | Plans        |             |            |  |  |  |
| Out      |                  |              |             |            |  |  |  |

| Plan Name | Call Direction | Called ID | Templete |  |
|-----------|----------------|-----------|----------|--|
|           |                |           |          |  |
|           |                |           |          |  |
|           |                |           |          |  |
|           |                |           |          |  |
|           |                |           |          |  |
|           |                |           |          |  |
|           |                |           |          |  |
|           |                |           |          |  |
|           |                |           |          |  |
|           |                |           |          |  |
|           |                |           |          |  |

## Add a dialplan Inbound1.

| Time Se         | Extensions of Agenta     |   |                                                                                                |
|-----------------|--------------------------|---|------------------------------------------------------------------------------------------------|
| Plan Name:      | Inbound1                 |   | Any name you like to give for this plan                                                        |
| Call Direction: | Inbound Outbound         |   | Which call direction the plan is for                                                           |
| Caller Number:  |                          | • | Blank if no limit on caller                                                                    |
| Called Number:  | 4321                     | • | Use * for any number, and ? for any one digit.                                                 |
| Plan Templete:  | Auto Attendant(IVR Menu) | • | IVR1 -                                                                                         |
| Pre-strip:      |                          |   | Outbound called number pre-strip text<br>For example: prestrip text for called number 9* is 9. |
| Pre-append:     |                          |   | Pre-append string after pre-strip.                                                             |
| Use SIP Accour  | nt:                      | Ŧ | Which SIP account you want to use for oubound call                                             |
|                 |                          |   |                                                                                                |

Then when you dial the DID that SIP account 4321 is linked, it will use Dialplan "Inbound1" to handle the call, and call goes to IVR menu "IVR1".

# 3.3 ACD(Automatical Call Distribution)

ACD is widely used for call centers. Calls will be automatically queued in ACD group(also called huntgroup), and PBX will try to reach an extension or an agent to answer the call on first in first out order. In order to implement ACD, we need to create an ACD group first.

| 🔫 РСВ                           | est Networl                                                      | ks SIP PBX v                                        | /3.10 (Adn                     | nin Tool)                  |               |                        |                    |                          |                 |
|---------------------------------|------------------------------------------------------------------|-----------------------------------------------------|--------------------------------|----------------------------|---------------|------------------------|--------------------|--------------------------|-----------------|
| File                            | Options                                                          | Manage                                              | Server                         | Operatio                   | ons           |                        |                    |                          |                 |
| 1 ≥ 1                           | SIP A                                                            | Accounts(Ex                                         | ternal Line                    | es)                        | 1             |                        |                    |                          |                 |
|                                 | Exter                                                            | nsions                                              |                                | 1                          |               |                        |                    |                          |                 |
|                                 | Hunt                                                             | t Groups(AC                                         | CD)                            |                            |               |                        |                    |                          |                 |
|                                 | Parking Slots                                                    |                                                     |                                |                            |               |                        |                    |                          |                 |
|                                 | Ring Groups                                                      |                                                     |                                |                            |               |                        |                    |                          |                 |
|                                 | IVR Menus                                                        |                                                     |                                |                            |               |                        |                    |                          |                 |
|                                 | Conference Rooms                                                 |                                                     |                                |                            |               |                        |                    |                          |                 |
|                                 | Dial                                                             | Plans                                               |                                |                            |               |                        |                    |                          |                 |
|                                 |                                                                  |                                                     |                                |                            |               |                        |                    |                          |                 |
| ACD<br>Autor<br>Incon<br>for ca | Hunt Grou<br>matical Call D<br>ning calls will<br>all center app | ps<br>Distribution Hu<br>be automation<br>dication. | unt Group is<br>cally distribu | a group of<br>ited to exte | extensions by | ons that o<br>y order. | can an:<br>This fe | swer calls<br>ature is e | s.<br>excellent |
| Nam                             | ie                                                               | Туре                                                | e                              | A                          | Agents        |                        |                    |                          |                 |
|                                 |                                                                  |                                                     |                                |                            |               |                        |                    |                          |                 |
|                                 |                                                                  |                                                     |                                |                            |               |                        |                    |                          |                 |
|                                 |                                                                  |                                                     |                                |                            |               |                        |                    |                          |                 |
|                                 |                                                                  |                                                     |                                |                            |               |                        |                    |                          |                 |
|                                 |                                                                  |                                                     |                                |                            |               |                        |                    |                          |                 |
|                                 |                                                                  |                                                     |                                |                            |               |                        |                    |                          |                 |
| -                               | 5 Add                                                            |                                                     |                                |                            |               |                        | 1                  |                          |                 |
| Basic Ag          | Group<br>ents Advance                                                                                      |                                                          |                                                                                                    |  |  |  |
|-------------------|----------------------------------------------------------------------------------------------------|----------------------------------------------------------|----------------------------------------------------------------------------------------------------|--|--|--|
| Name:             | ACD1                                                                                                    | Any n<br>be un                                           | name you like to give to this ACD hunt group. Must nique.                                                                                                    |  |  |  |
| Type:             | Linear                                                                                                    | ✓ With a the log<br>In a c<br>"round<br>In most<br>which | a linear hunt group, calls are always delivered to<br>west-numbered available line.<br>sircular hunt group, the calls are distributed<br>id-robin''.<br>ist-idle hunting, calls are always delivered to<br>never line has been idle the longest. |  |  |  |
| Music w<br>▼ Play | Music when waiting       Image: Music when waiting    Music folder:    C:\temp\projects\GTSIPPBX    Browse |                                                          |                                                                                                    |  |  |  |
|                   |                                                                                                    |                                                          |                                                                                                    |  |  |  |
|                   | 🖌 ок                                                                                                    |                                                          | Cancel                                                                                                    |  |  |  |

### Then add one ACD huntgroup:

Then in agents tab, you need to add right extensions to left side:

| 🖳 Add Hunt Group                                                                        |
|-----------------------------------------------------------------------------------------|
| Basic Agents Advance                                                                    |
| Please select agents that can accept calls in this ACD group.                           |
| Agent Type:      Extension (If choose extension, calls will be delivered to extensions) |
| Agent (Calls will be deliver to the extension which agent has logged in on)             |
| Agents:     Available Extensions or Agents:       101     102       103     <<==        |
| OK Cancel                                                                               |

Then click OK.

Again, we need to setup an inbound dialplan to connect inbound calls to this ACD huntgroup. Assume we add an inbound dialplan Inbound2 to handle this situation.

| Dian Plan       | adula Estansione or Agente       |   |                                                                                                |
|-----------------|----------------------------------|---|------------------------------------------------------------------------------------------------|
| Time Sch        | Edule Extensions of Agents       |   |                                                                                                |
| Plan Name:      | Inbound2                         |   | Any name you like to give for this plan                                                        |
| Call Direction: | Inbound Outbound                 |   | Which call direction the plan is for                                                           |
| Caller Number:  |                                  | • | Blank if no limit on caller                                                                    |
| Called Number:  | 4321                             | • | Use * for any number, and ? for any one digit.                                                 |
| Plan Templete:  | Automatic Call Distribution(ACD) | • | ACD1 -                                                                                         |
| Pre-strip:      |                                  |   | Outbound called number pre-strip text<br>For example: prestrip text for called number 9* is 9. |
| Pre-append:     |                                  |   | Pre-append string after pre-strip.                                                             |
| Use SIP Account | t:                               | Ŧ | Which SIP account you want to use for oubound call                                             |
| [               |                                  |   |                                                                                                |
|                 | Finish                           |   | Cancel                                                                                         |

Then any calls goes to 4321 SIP account will be forwarded to ACD1.

## 3.4 Outbound Calls

Add a dialplan. Give an plan name like OutPlan1. Set it to outbound type.

| Plan Name:      | OutPlan1                 | Any name you like to give for this plan                                                        |
|-----------------|--------------------------|------------------------------------------------------------------------------------------------|
| Call Direction: | Inbound Outbound         | Which call direction the plan is for                                                           |
| Caller Number:  |                          | ▼ Blank if no limit on caller                                                                  |
| Called Number:  | 9*                       | ✓ Use * for any number, and ? for any one digit.                                               |
| Plan Templete:  | Auto Attendant(IVR Menu) | <b>v</b>                                                                                       |
| Pre-strip:      | 9                        | Outbound called number pre-strip text<br>For example: prestrip text for called number 9* is 9. |
| Pre-append:     |                          | Pre-append string after pre-strip.                                                             |
| Use SIP Accou   | nt: 4321 4321            | <ul> <li>Which SIP account you want to use for oubound call</li> </ul>                         |

Set called number as 9\*, and set the SIP account you want to use for dialing out. Set pre-strip as 9.

It means that any calls go into PBX, which called id starts with 9, the PBX will regard it as an outbound call. PBX will take 9 in the front of called number, and use SIP account 4321 we created to dial out.

On the sip phone client 101, please dial  $9x(x ext{ is real phone number you want to reach outside})$ , then PBX should be able to route the call to outside.

## 3.5 Dial Extension

### **Extension to extension calls:**

You don't need to create any dialplan for extension to extension calls. Assume you have 101 and 102 softphone setup and registered on the PBX. On the softphone 101, you dial 102, then

| File Options Manage                                                                                                    | v3.11 (A<br>Serve                                                     | dmin To<br>er Op                                     | ool)<br>erations Aut                                       | to Dialer Help   |                                                |                            | 23   | Webphone - Wind                                                                                                    |
|----------------------------------------------------------------------------------------------------|-----------------------------------------------------------------------|------------------------------------------------------|------------------------------------------------------------|------------------|------------------------------------------------|----------------------------|------|----------------------------------------------------------------------------------------------------|
| E PBX                                                                                                    |                                                                       | Euton                                                | Namo                                                       | Status           | Contact                                        | Idle Emm                   | Char | × Norton · ② · ③ ·                                                                                                    |
| Extensions                                                                                                    |                                                                       | 101                                                  | Mike                                                       |                  | 192 169 101 42                                 | 2010-02-20 11-55-26        |      |                                                                                                    |
| - 101                                                                                                    |                                                                       | 102                                                  | Pab                                                        |                  | 102.100.101.43                                 | 2010-03-20 11:55:20        |      |                                                                                                    |
| - 103                                                                                                    |                                                                       | 102                                                  | BOD                                                        |                  | 192.100.101.43                                 | 2010-03-20 11:55:24        | 4    | 🔶 Favorites 🛛 🚖 🌈 Suggested Sites 🔻                                                                                                    |
|                                                                                                    |                                                                       | 103                                                  | Allen                                                      | Offline          |                                                | 2010-03-20 11:30:43        | 5    |                                                                                                    |
|                                                                                                    |                                                                       | 104                                                  | Super                                                      | Offline          |                                                | 2010-03-20 11:30:43        | 3    | e webphone                                                                                                    |
| Hunt Groups(ACD)     — Parking Slots     — Ring Groups     U/R Menus     — Monitor Groups     — Conference Rooms     — Conference Rooms     — Conference Rooms     ① - Channels     [2010-03-20 11:26:02] SIP PBX v     [2010-03-20 11:32:18] Extension     [2010-03-20 11:32:21 Extension     [2010-03-20 11:32:21 Extension     [2010-03-20 11:35:25] DoCallFon     defined. | 3 Servic<br>Plugin D<br>Plugin D<br>101 just<br>102 just<br>warding F | e is NC<br>emo) T<br>register<br>register<br>orExter | 102<br>SIP: "101"<<br>New Call<br>1 2<br>4 5<br>7 8<br>• 0 | sip:101@192.168. | 101.43><br>Options<br>Answei<br>Hungup<br>Hold |                            | •    | 101         102         Ringing         9 1 9 2       8         1 2 3       8         1 2 3       8         4 5 6       2         7 8 9       2         * 0 #       2 |
| GTSIPRegistrar<br>GTSIPSDK<br>audio(8K8BitMulaw)<br>bin<br>doc                                                                                                    |                                                                       |                                                      | Dynamically I Dynamically I Mute Spea                      | Recording        | Switch Sound<br>in a live of<br>Show Camer     | Device<br>all M<br>M<br>PM |      | <ul> <li>Ø,</li></ul>                                                                                                    |

### PC Best Networks SIP PBX Reference

Dial to extension from other options(ACD, IVR menu, ...)

| Edit IVR Menu<br>IVR Menu Name:                                                  | IVR1                                                                                                    | Please give an u                                                                                                    | nique name, like "IVR1                                                                                    | I", "MainMenu".                                                                                |
|----------------------------------------------------------------------------------|----------------------------------------------------------------------------------------------------|----------------------------------------------------------------------------------------------------|----------------------------------------------------------------------------------------------------|------------------------------------------------------------------------------------------------|
| Promot: c:\ivme                                                                  | nu.way                                                                                                    |                                                                                                    | •                                                                                                    | Browse                                                                                         |
| Sample sound: We<br>press 2 for custom<br>mulaw or alaw wa                       | elcome to ABC compa<br>er support. press 3 for<br>ve file, or 8k 16bit mor                                                  | any. If you know the extension<br>billing department. Stay on th<br>no PCM wav file.                                                                              | n, please dial it now. Oth<br>ne line for operator. Sou                                                   | herwise, press 1 for sales.<br>und file must be 8k 8bit mono                                   |
| Milliseconds to wa                                                               | it for DTMF keys: 1                                                                                                    | 5000 Millisecond                                                                                                    | s.                                                                                                    |                                                                                                |
| Menu Options                                                                     |                                                                                                    |                                                                                                    |                                                                                                    |                                                                                                |
| DTMF                                                                             | Then play:(if blank                                                                                                    | , jump to action directly)                                                                                                    | Action                                                                                                    | Destinations                                                                                   |
| 1 🔹                                                                              |                                                                                                    | Browse                                                                                                    | Dial extension                                                                                            | ▼ 101 ▼                                                                                        |
| N/A 👻                                                                            |                                                                                                    | Browse                                                                                                    | To another menu                                                                                           | ▼ IVR1 ▼                                                                                       |
| N/A 👻                                                                            |                                                                                                    | Browse                                                                                                    | To another menu                                                                                           | • IVR1 •                                                                                       |
| N/A 👻                                                                            |                                                                                                    | Browse                                                                                                    | To another menu                                                                                           | • IVR1 •                                                                                       |
| N/A 👻                                                                            |                                                                                                    | Browse                                                                                                    | To another menu                                                                                           | ▼ IVR1 ▼                                                                                       |
| N/A 👻                                                                            |                                                                                                    | Browse                                                                                                    | To another menu                                                                                           | ▼ IVR1 ▼                                                                                       |
| N/A 🔻                                                                            |                                                                                                    | Browse                                                                                                    | To another menu                                                                                           | ▼ IVR1 ▼                                                                                       |
| Accept Exter                                                                     | nsions. Note: if you en                                                                                                    | able this option, your custome                                                                                                    | er may need to wait                                                                                       | Milliseconds                                                                                   |
| on the menu,<br>menu to accy<br>detemine if u<br>milliseconds t<br>begining with | because of the fact:<br>bet 1 to forward calls t<br>sers want to reach A0<br>o see if users have m<br>6 or 7 for example(Le | if you have extensions beginir<br>o ACD group. When users sta<br>CD group or want to reach an<br>ore inputs. To avoid delay use<br>ave 8 or 9 for outbound rule). | ng with 1, like 101,102.<br>ay on this meanu, and ii<br>externsion. So pbx will<br>er experience, you can | Also you set above DTMF<br>nput 1, pbx needs to<br>wait above amount of<br>set your extensions |
|                                                                                  |                                                                                                    |                                                                                                    |                                                                                                    |                                                                                                |

## 3.6 Virtual Extension

Virtual extension is a kind of extension which pointed to an outside phone number. Let us create an extension which has virtual extension type.

| Sasic      | Advanced                     | Voice Mail Box              | Call Forwarding        |                                                                                    |
|------------|------------------------------|-----------------------------|------------------------|------------------------------------------------------------------------------------|
| Ext        | ension:                      | 104                         | (Sample:<br>This is al | 101, 1001. Must be unique to the whole PBX,<br>so the user name for SIP extension) |
| Use        | er Name:                     | Super                       |                        | (Sample: Bob wall, Mike Smith)                                                     |
| Pas        | sword:                       |                             |                        | (The password for SIP extension registration)                                      |
| Ema        | ail:                         |                             |                        |                                                                                    |
| Ext        | ension Type:                 | Virtual                     |                        |                                                                                    |
| Virt       | ual Extension                | Valooana Addre              | ss or Number:          | 91234567                                                                           |
| (Us<br>123 | e outbound d<br>@sipprovider | ialplan rule to set<br>com) | outbound numbe         | r, or use SIP address format like:                                                 |
| IP E       | Extension Aut                | hrization Type:             | Proxy                  | <b>.</b>                                                                           |

We set 91234567 here, which means using outbound plan 9\*. When calls go to this extension, PBX will try to reach outside number 1234567.

## 3.7 Ring group

Ring group is a group of extensions or agents that can be ringed(called) by order or same time. Ring group doesn't work like ACD. ACD holds calls until extensions or agents are available to answer the call. Ring group doesn't really hold the calls for long time. It will try to ring the destinations, and the first destination which answered call will be connected to the caller.

Set up a ring group first. Assume its name is rg1.

| File  | Options          | Manage       | Server      | Operations |  |  |  |  |
|-------|------------------|--------------|-------------|------------|--|--|--|--|
| 1 ≥ 1 | SIP A            | Accounts(Ext | ternal Line | es)        |  |  |  |  |
|       | Extensions       |              |             |            |  |  |  |  |
|       | Hunt Groups(ACD) |              |             |            |  |  |  |  |
|       | Parking Slots    |              |             |            |  |  |  |  |
|       | Ring             | Groups       |             |            |  |  |  |  |
|       | IVR N            | Menus        |             |            |  |  |  |  |
|       | Con              | ference Roo  | ms          |            |  |  |  |  |
|       | Dial             | Plans        |             |            |  |  |  |  |

| Name | Ring Type | Destinations |  |
|------|-----------|--------------|--|
|      |           |              |  |
|      |           |              |  |
|      |           |              |  |
|      |           |              |  |
|      |           |              |  |
|      |           |              |  |

| Dasic             |                                                              |   |
|-------------------|--------------------------------------------------------------|---|
| Name:             | rg1 Please give any name to this ring group                  |   |
| Type:             | Ring all destinations at one time Ring destinations by order |   |
| Destinatio        | ins                                                          |   |
| 101<br>102<br>103 | Add                                                          |   |
|                   | Delet                                                        | e |
| Music whe         | en waiting                                                   | _ |
| Play m            | usic when waiting. Music folder: Browse                      |   |
| Voice Mail        | I Box                                                        |   |
| Enable            | Settings                                                     |   |

Three extensions 101, 102, 103 are added into ring group rg1. Then we can set up an inbound dialplan, to forward calls to this ring group. When a call comes in and reach this ring group, pbx will ring extensions 101, 102, 103 at same time.

## 3.8 Call Parking

Call Parking is used to park a call. You must define a call parking slot first to allow the call to park, then later the call can be picked up by another extension or agent.

| 🤫 PCI | Best             | Netw                         | vorks SIP | PBX v3. | 12 (Adm  | in |  |
|-------|------------------|------------------------------|-----------|---------|----------|----|--|
| File  | Opt              | tions                        | Manage    | Server  | Operatio | ns |  |
|       |                  | SIP Accounts(External Lines) |           |         |          |    |  |
| 😑 PB3 | Extensions       |                              |           |         |          |    |  |
|       | Hunt Groups(ACD) |                              |           |         |          |    |  |
|       |                  | Parking Slots                |           |         |          |    |  |
|       |                  | Ring                         | ) Groups  |         |          |    |  |
|       | IVR Menus        |                              |           |         |          |    |  |
|       | Conference Rooms |                              |           |         |          |    |  |
|       |                  | Dial                         | Plans     |         |          |    |  |
|       | Mon              | itor an                      | oups      |         |          |    |  |

| <br>Parking Slots |        |        |      |
|-------------------|--------|--------|------|
| Name              | Number |        |      |
|                   |        |        |      |
|                   |        |        |      |
|                   |        |        |      |
|                   |        |        |      |
|                   |        |        |      |
|                   |        |        |      |
|                   |        |        |      |
|                   |        |        |      |
| 🔶 Add             | Edit   | Delete | 🖌 ок |

| 🛃 Edit Parking Slot |                                                                                                    |                |                          |  |  |  |  |
|---------------------|----------------------------------------------------------------------------------------------------|----------------|--------------------------|--|--|--|--|
|                     | Parking slot is used to park a call, which can be picked up later by dialing the parking slot's<br>number.                                                                                                    |                |                          |  |  |  |  |
|                     | After an agent answersed a call, he/she can input the parking slot's number to park this call.<br>Once the call is parked successfully, the agent's call will be automatically disconnected, and<br>another agent can dial the parking slot's number to pick up that call. |                |                          |  |  |  |  |
|                     | Basic Advance                                                                                                    |                |                          |  |  |  |  |
|                     | Parking Slot Name                                                                                                    | PK1            | Any name. Sample: Slot 1 |  |  |  |  |
|                     | Number:                                                                                                    | *61            | Sample: *61, #10,        |  |  |  |  |
|                     | Music On Hold                                                                                                    |                |                          |  |  |  |  |
|                     | 🔲 Play music whe                                                                                                    | en call parked |                          |  |  |  |  |
|                     | Music files from:                                                                                                    |                | Browse                   |  |  |  |  |
|                     |                                                                                                    |                |                          |  |  |  |  |
|                     |                                                                                                    |                |                          |  |  |  |  |
|                     |                                                                                                    |                |                          |  |  |  |  |
|                     |                                                                                                    |                |                          |  |  |  |  |
| -                   |                                                                                                    |                |                          |  |  |  |  |
|                     | OK 🏹 Cancel                                                                                                    |                |                          |  |  |  |  |

After defined a Parking Slot "PK1", you can try an incoming call which is transferred into an extension or agent. When extension pressed \*61, the call should be parked. Another extension should be able to pick up this call by dialing \*61 into PBX.

## 3.9 Magic Transferring Code (ONLY V3)

Magic Transferring Code is used by extensions to transfer current calls to another extension. There are two kinds of transferring:

- 1. Blind Transfer
- 2. Attended Transfer

You don't need to define anything. Magic transferring code default works. Blind transfer code is defined as \*#, and Attended transfer code is defined as \*\*.

| 🔫 PCBest Networks SIP I                                                                                                    | BX v3.12 (Admin Tool) |          |  |  |  |
|----------------------------------------------------------------------------------------------------|-----------------------|----------|--|--|--|
| File Options Manage                                                                                                    | Server Operations Aut | o Dialer |  |  |  |
| ; D 00                                                                                                    | Special Numbers       |          |  |  |  |
| BX                                                                                                    | Networks              |          |  |  |  |
| Extensions                                                                                                    | System Options        |          |  |  |  |
| - 101                                                                                                    | Folders               |          |  |  |  |
| 102                                                                                                    | Proxy Sites           |          |  |  |  |
| SIP Accounts                                                                                                    | Load Balance          |          |  |  |  |
| Dial Plans                                                                                                    | Database Connection   |          |  |  |  |
|                                                                                                    |                       |          |  |  |  |
| PBX Special Numbers     Basic Magic Transfer Code     Magic transfer code is a code that extension can use it to transfer call to other     extensions, agents or dialplans.     For example, if blind transfer code is defined as "#, then in a call, the     extension 101 can always press "#102 to transfer the call to 102.     Or extension 101 can press "#1234567# to transfer the call to dialplan which     has called number set to 1234567.     (NOTE: in order to transfer the call to another dialplan. the extension side |                       |          |  |  |  |
| Blind Transfer Code: *#                                                                                                    |                       |          |  |  |  |
| OK Cancel                                                                                                    |                       |          |  |  |  |

### 3.10 FXO/FXS or Digital Gateway

PCBest SIP PBX works with most standard FXO/FXS or Digital Gateways. You can configure gateway works as a peer of PCBest SIP PBX.

Assume gateway works at 192.168.1.10, and PCBest SIP PBX runs at 192.168.1.20. On the gateway, you need to forward the incoming calls into IP address 192.168.1.20, and on the PCBest SIP PBX, you need to set up a fake SIP account that points to gateway's IP address:

| 🔜 Add SIP Account                                                                                  |                                            |  |  |  |  |
|----------------------------------------------------------------------------------------------------|--------------------------------------------|--|--|--|--|
| Basic DIDs                                                                                         |                                            |  |  |  |  |
| Display Name: ToGW                                                                                 | Sample: Bob Wall, Mike Keeler              |  |  |  |  |
| User Name: 100                                                                                     | Sample: 7184773245, 1001, or Mike          |  |  |  |  |
| SIP Domain: 192.168.1.19                                                                           | Sample: pobest.net, voip.com               |  |  |  |  |
| SIP Proxy: 192.168.1.10                                                                            | Sample: pobest.net, usually same as domain |  |  |  |  |
| Authorization: 100                                                                                 | Sample: 7845, usually same as UserName     |  |  |  |  |
| Password:                                                                                          | Your secret code                           |  |  |  |  |
| Expire Duration: 3600                                                                              | In seconds, default is 3600 = 1 hour       |  |  |  |  |
| Any as GW doesn't check your<br>authentication<br>uncheck this option because it is a fake account |                                            |  |  |  |  |
|                                                                                                    |                                            |  |  |  |  |
| OK Stancel                                                                                         |                                            |  |  |  |  |

By doing this, you setup a peer which is connected to your gateway. Next step, you need to setup an outbound dialplan to use this sip account to forward extension calls into gateway.

| 📰 Dian Plan                              |                                                                                                |  |  |  |
|------------------------------------------|------------------------------------------------------------------------------------------------|--|--|--|
| Basic Time Schedule Extensions or Agents |                                                                                                |  |  |  |
| Plan Name: ToGWDialplan                  | Any name you like to give for this plan                                                        |  |  |  |
| Call Direction: 🔘 Inbound 💿 Outbound     | Which call direction the plan is for                                                           |  |  |  |
| Caller Number:                           | Blank if no limit on caller                                                                    |  |  |  |
| Called Number: 9 <sup>×</sup>            | Use * for any number, and ? for any one digit.                                                 |  |  |  |
| Plan Templete: Auto Attendant(IVR Menu)  |                                                                                                |  |  |  |
| Pre-strip: 9                             | Outbound called number pre-strip text<br>For example: prestrip text for called number 9* is 9. |  |  |  |
| Pre-append:                              | Pre-append string after pre-strip.                                                             |  |  |  |
| Use SIP Account: ToGW 100                | Which SIP account you want to use for oubound call                                             |  |  |  |
|                                          |                                                                                                |  |  |  |
| 🖌 ок                                     | Cancel                                                                                         |  |  |  |

## 3.11 Conference Room

You can define a conference room, then forward multiple calls into one conference room, so multiple ends can have a conference call.

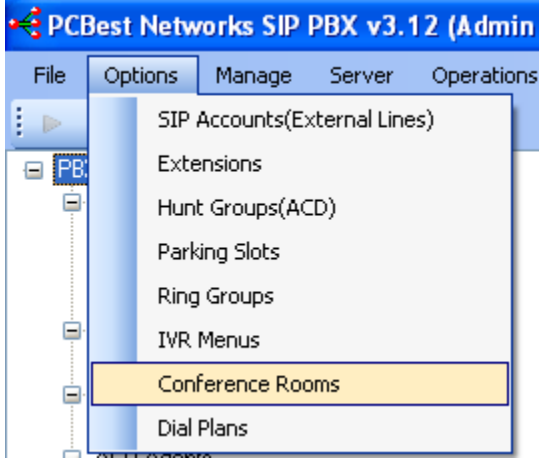

| 🔡 Conference Room |             |      |
|-------------------|-------------|------|
| Name              |             |      |
|                   |             |      |
|                   |             |      |
|                   |             |      |
|                   |             |      |
|                   |             |      |
|                   |             |      |
|                   |             |      |
|                   |             |      |
|                   |             |      |
| Add               | Edit Delete | 🖌 ок |
|                   |             |      |

| 😸 Edit Conference Room                                    |    |  |  |  |
|-----------------------------------------------------------|----|--|--|--|
| Conference Room Name:                                     |    |  |  |  |
| Lonf1)<br>Must be unique. Sample: Conf 1, Tech Conf Room, |    |  |  |  |
|                                                           |    |  |  |  |
|                                                           |    |  |  |  |
| OK 🎇 Canc                                                 | el |  |  |  |

Then you can define a dialplan to forward incoming calls into this conference room.

### 3.12 Inbound 2 Outbound

Sometimes you need to convert an inbound call to outbound call directly. Because only extensions can call outbound dialplan, so you can achieve this by two ways: 1. Create a virtual extension. In the virtual extension destination address, you can input \*, means directly inbound call(dialplan)'s called id to find out proper dialplan. You can give \*@outbound-dialplan-name to specify using which dialplan. You can also give sip address like <sip:\*@sipaccount-domian> to route call out by specific sip account. More, giving a sip ip address like <sip:\*@ip-address> should work too.

|   | Add an extension                                                                                                    |                                                                                                    |  |  |  |  |
|---|----------------------------------------------------------------------------------------------------|----------------------------------------------------------------------------------------------------|--|--|--|--|
|   | Basic Advanced                                                                                                    | Voice Mail Box Call Forwarding                                                                             |  |  |  |  |
|   | Extension:                                                                                                    | 1002 (Sample: 101, 1001. Must be unique to the whole PBX,<br>This is also the user name for SIP extension) |  |  |  |  |
|   | User Name:                                                                                                    | Bob (Sample: Bob wall, Mike Smith)                                                                         |  |  |  |  |
|   | Password:                                                                                                    | (The password for SIP extension registration)                                                              |  |  |  |  |
|   | Email:                                                                                                    |                                                                                                    |  |  |  |  |
|   | Extension Type:                                                                                                    | Virtual 👻                                                                                                  |  |  |  |  |
|   | Virtual Extension                                                                                                    | Outbound Address or Number: *@OutPlan1                                                                     |  |  |  |  |
|   | (Use outbound dialplan rule to set outbound number, sample like 9123456, if you have defined<br>outbound dialplan for 9*. Or use SIP address format like: 123@sipprovider.com, or<br>*@sipprovider.com. * means forward the original called id. You can also use<br>*@outbound-dialplan-name, which means forwarded original called id to an outbound dialplan) |                                                                                                    |  |  |  |  |
|   | IP Extension Aut                                                                                                    | nrization Type: Proxy 💌                                                                                    |  |  |  |  |
| - | Add Extension Cancel                                                                                                    |                                                                                                    |  |  |  |  |

### 2. Use call forward inbound dialplan

Create an inbound dialplan, set call template to call forward, then choose an outbound dialplan for call forwarding.

Note, for this call forwarding inbound dialplan, please adjust its order in the dialplan list, and make it up and be front of outbound dialplan.

| 🖳 Dian Plan                              |                                                                                                |
|------------------------------------------|------------------------------------------------------------------------------------------------|
| Basic Time Schedule Extensions or Agents |                                                                                                |
| Plan Name:                               | Any name you like to give for this plan                                                        |
| Call Direction: 💿 Inbound 🔘 Outbound     | Which call direction the plan is for                                                           |
| Caller Number:                           | Blank if no limit on caller                                                                    |
| Called Number: 9*1                       | Use * for any number, and ? for any one digit.                                                 |
| Plan Templete: Call Forward 💌            | OutPlan1 👻                                                                                     |
| Pre-strip:                               | Outbound called number pre-strip text<br>For example: prestrip text for called number 9* is 9. |
| Pre-append:                              | Pre-append string after pre-strip.                                                             |
| Use SIP Account:                         | Which SIP account you want to use for oubound call                                             |
|                                          |                                                                                                |
| Finish                                   | Cancel                                                                                         |

## 3.13 Setup a music server

Create an inbound dialplan, and choose call plan template to "Music Server", then give the name of music file folder.

| 🖳 Dian Plan     |                             |                                                                                                |
|-----------------|-----------------------------|------------------------------------------------------------------------------------------------|
| Basic Time Sch  | nedule Extensions or Agents |                                                                                                |
| Plan Name:      |                             | Any name you like to give for this plan                                                        |
| Call Direction: | Inbound Outbound            | Which call direction the plan is for                                                           |
| Caller Number:  |                             | Blank if no limit on caller                                                                    |
| Called Number:  | 8765 💌                      | Use * for any number, and ? for any one digit.                                                 |
| Plan Templete:  | Music Server 👻              | C:\temp\projects\GTSIPPBXv3\Ir 👻                                                               |
| Pre-strip:      |                             | Outbound called number pre-strip text<br>For example: prestrip text for called number 9* is 9. |
| Pre-append:     |                             | Pre-append string after pre-strip.                                                             |
| Use SIP Account | t: 🔍 👻                      | Which SIP account you want to use for oubound call                                             |
|                 |                             |                                                                                                |
|                 | 🖌 Finish                    | Cancel                                                                                         |

### 3.14 Echo Test for IP extension

Create an inbound dialplan, and choose call plan template to "Echo Test". IP extensions can call this inbound dialplan to see if voice can be returned back in time. Sometimes we use this feature to detect network problem like one-way audio.

| 🖳 Dian Plan                              |                                                                                                |
|------------------------------------------|------------------------------------------------------------------------------------------------|
| Basic Time Schedule Extensions or Agents |                                                                                                |
| Plan Name:                               | Any name you like to give for this plan                                                        |
| Call Direction: 💿 Inbound 💿 Outbound     | Which call direction the plan is for                                                           |
| Caller Number:                           | Blank if no limit on caller                                                                    |
| Called Number: 8765 🗸                    | Use * for any number, and ? for any one digit.                                                 |
| Plan Templete: Echo Test 🗸               | C:\temp\projects\GTSIPPBXv3\lr 👻                                                               |
| Pre-strip:                               | Outbound called number pre-strip text<br>For example: prestrip text for called number 9* is 9. |
| Pre-append:                              | Pre-append string after pre-strip.                                                             |
| Use SIP Account:                         | Which SIP account you want to use for oubound call                                             |
|                                          |                                                                                                |
| Finish                                   | Cancel                                                                                         |

# **4 PBX Advanced Call Center Features**

PCBest SIP PBX can be used as a call center environment. As described in 3.3, Automatic Call Distribution group can allow you to set up a group of agents to answer incoming calls.

### 4.1 Setting up ACD agents

What is an agent? An agent is NOT an extension.

An extension is a physical phone, but an agent is a real person to work on an extension. So there may be more than one agent working on the same extension. Usually in a call centre environment, an agent will start to work by login at one of the extension. PBX defines special phone numbers for agents to login and logout at extensions.

| 😪 PCBest Networks SIP PBX v3.12 (Admin Tool) |        |              |             |   |  |
|----------------------------------------------|--------|--------------|-------------|---|--|
| File Options Manage                          | Server | Operations   | Auto Dialer |   |  |
| ; Þ 🔟                                        | Spe    | cial Numbers |             |   |  |
| BX                                           | Net    | works        |             |   |  |
|                                              | Sys    | tem Options  |             |   |  |
| -                                            |        |              |             |   |  |
| 😸 PBX Special Numbers                        | 5      |              |             |   |  |
| Basic Magic Transfer Co                      | de     |              |             |   |  |
| Special ACD numbers fo                       |        |              |             |   |  |
| ACD Agent log in numbe                       | er:    | [            | *71         |   |  |
| ACD Agent log out num                        | ber:   | [            | *72         |   |  |
| Pickup Group Short Cod                       | le:    |              | #           |   |  |
| Voice Mail Box Number:                       |        | [            | *91         |   |  |
|                                              |        |              |             |   |  |
|                                              |        |              |             |   |  |
|                                              |        |              |             |   |  |
| 🖌 ок                                         |        |              | 🎸 Cancel    | ] |  |

Agents can call above special login and logout numbers from any extension to indicate they are at that extension or not.

#### Steps to setup agents: PCBest Networks SIP PBX v3.12 (Admin File Options Manage Server Operations SIP Accounts(External Lines) 😑 PB Extensions Đ Hunt Groups(ACD) Ð Parking Slots ÷. Rina Groups

| 🖬 ACD Hunt Groups                                                                                                    |            |           |         |  |  |
|----------------------------------------------------------------------------------------------------|------------|-----------|---------|--|--|
| Automatical Call Distribution Hunt Group is a group of extensions that can answer calls.<br>Incoming calls will be automatically distributed to extensions by order. This feature is excellent<br>for call center application.                                                                                                    |            |           |         |  |  |
|                                                                                                    | Set Agents |           |         |  |  |
| Name                                                                                                    | Туре       | Agents    |         |  |  |
|                                                                                                    |            |           |         |  |  |
|                                                                                                    |            |           |         |  |  |
|                                                                                                    |            |           |         |  |  |
|                                                                                                    |            |           |         |  |  |
| <                                                                                                    |            |           |         |  |  |
| Add                                                                                                    | 📔 Edit     | Delete    | СК      |  |  |
| ACD Agents                                                                                                    |            |           |         |  |  |
| ACD agents are the people who can answer Hunt Group's calls from any extensions. An agent must first log<br>in on an extension to answer calls. After the work is done, an agent must log out before leaving.<br>The phone numbers for logging in and out can be set in Special Numbers option. Usually agents will give<br>their code and password for logging in and out. You can set the prompts here: |            |           |         |  |  |
| ·                                                                                                    |            |           | Prompts |  |  |
| Code                                                                                                    | Status     | LoginTime |         |  |  |
| 3010                                                                                                    | Offline    | N/A       |         |  |  |
|                                                                                                    |            |           |         |  |  |
|                                                                                                    |            |           |         |  |  |
|                                                                                                    |            |           |         |  |  |
|                                                                                                    |            |           |         |  |  |
|                                                                                                    |            |           |         |  |  |
| Add                                                                                                    | 📔 Edit 📃   | Delete    | 🖌 ок    |  |  |

## 4.2 Enabling Call Recording

Also PCBest SIP PBX allows you to record every calls by enabling recording feature for extensions or agents.

Enable extension call recording:

| 💀 Edit Extension                                                                                                    |  |
|----------------------------------------------------------------------------------------------------|--|
| Basic       Advanced       Voice Mail Box       Call Forwarding         Image: Porwarding original called id to this extension       When forwarding calls to this extension, also keep original called id in SIP message. By enabling this option, the SIP extensions can get the original called id and do some DB searching work for the call, but some SIP phones will reject the calls if the called id is not the same as the SIP account set in configuration.         Image: Provide the call Recording         Method to answer ACD calls |  |
| Unce registered     Unce connected with pbx special number("9000)     Rest Interval(In Seonds):     O     Used for ACD Group when distributing calls to this     extension. This will give the extension some     seconds interval for next call.                                                                                                    |  |
| Update Extension 🛛 🏹 Cancel                                                                                                    |  |

### Enable agent call recording:

| 🔜 Edit Agent     |               |                                                            |
|------------------|---------------|------------------------------------------------------------|
| Agent informatio | n             |                                                            |
| Name:            | Grace         | Optional. Any name. For example, Agent1, Bob, Grace        |
| Code:            | 3010          | Digits only. Must be unique. For example, 72000, 2100, 401 |
| Password:        | ****          | Password for logging in and out. Digits only.              |
| 🕑 Enable C       | all Recording |                                                            |
|                  | 🖌 ок          | . Cancel                                                   |

## 4.3 Supervisor Call Monitoring

In a typical call centre environment, supervisor needs to monitor agent's call in real time. Sometimes supervisor even can give assistance to agent about how to answer the client's call, or even join into the conversation. In order to achieve the call monitoring, you need to setup a call monitoring group. You can regard a call monitoring group as a conference room, so supervisor, agent and client can all join into.

| steps to setup a can monitor group.          |      |                                          |                                                                                 |                                                                                                    |  |
|----------------------------------------------|------|------------------------------------------|---------------------------------------------------------------------------------|----------------------------------------------------------------------------------------------------|--|
| 📢 PCBest Networks SIP PBX v3.12 (Admin Tool) |      |                                          |                                                                                 |                                                                                                    |  |
| Mai                                          | nage | Server                                   | Operations                                                                      | Aut                                                                                                    |  |
| Monitor Groups                               |      |                                          |                                                                                 |                                                                                                    |  |
|                                              | Call | Detail Reco                              | ord (CDR)                                                                       |                                                                                                    |  |
|                                              | Plug | ins                                      |                                                                                 |                                                                                                    |  |
|                                              | Pick | up Groups                                |                                                                                 |                                                                                                    |  |
|                                              | Ma   | Manage<br>Manage<br>Call<br>Plug<br>Pick | Manage Server<br>Monitor Groups<br>Call Detail Reco<br>Plugins<br>Pickup Groups | Manage       Server       Operations         Monitor Groups       Call Detail Record (CDR)         Plugins       Pickup Groups |  |

Steps to setup a call monitor group:

Pickup Groups

Intermediate

A monitor group works like a conference room. The supervisor can monitor extensions and even Barge-In to the call.

Name

Number

Image: Contract of the call

Image: Contract of the call

Image: Contract of the call

Image: Contract of the call

Image: Contract of the call

Image: Contract of the call

Image: Contract of the call

Image: Contract of the call

Image: Contract of the call

Image: Contract of the call

Image: Contract of the call

Image: Contract of the call

Image: Contract of the call

Image: Contract of the call

Image: Contract of the call

Image: Contract of the call

Image: Contract of the call

Image: Contract of the call

Image: Contract of the call

Image: Contract of the call

Image: Contract of the call

Image: Contract of the call

Image: Contract of the call

Image: Contract of the call

Image: Contract of the call

Image: Contract of the call

Image: Contract of the call

Image: Contract of the call

Image: Contract of the call

Image: Contract

| •5 | Edit Mon     | tor Group              |                                                                                                    |
|----|--------------|------------------------|----------------------------------------------------------------------------------------------------|
|    | Basic Pa     | ssword Keys to operate | Extensions                                                                                                    |
|    | Name:        | MonitorGroup1          | Any name for this group. Must be unique in whole system.                                                      |
|    | Number: *910 |                        | Special number for supervisor to call. If it is blank, you can still route call to monitor group in dialplan. |
|    |              |                        |                                                                                                    |
|    |              |                        |                                                                                                    |
|    |              |                        |                                                                                                    |
|    |              |                        |                                                                                                    |
|    |              |                        |                                                                                                    |
|    |              | 🖌 ок                   | Cancel                                                                                                    |
|    |              | <b></b>                |                                                                                                    |

Once you defined a monitor group, please call monitor group number \*910 from an supervisor type extension, you will be able to follow the IVR menu to monitor any other extensions.

## 4.4 Pickup Group

Pickup Group defines a group of agents or extensions, in which, one can pick up another's call(in ringing status) by just entering pickup short code.

If one agent wants to pick up the ringing call in another group, he or she has to enter pickup short code + agent code or extension code.

Defaultly the pickup short code is #. It can be set in the menu Server/Special Numbers.

| 🗣 PCBest Networks SIP PBX v3.12 (Admin Tool) |     |                          |             |            |      |  |
|----------------------------------------------|-----|--------------------------|-------------|------------|------|--|
| File Options                                 | Mai | nage                     | Server      | Operations | Auto |  |
|                                              |     | Mon                      | itor Groups | 5          |      |  |
| 😑 PBX                                        |     | Call Detail Record (CDR) |             |            |      |  |
| Extensions                                   |     | Plug                     | ins         |            |      |  |
| 101<br>102                                   |     | Pick                     | up Groups   |            |      |  |
| - 103                                        | _   |                          |             |            | _    |  |

| 🔜 Pickup Group                                                                                                    | 5      |                       |      |  |  |  |
|----------------------------------------------------------------------------------------------------|--------|-----------------------|------|--|--|--|
| Pickup Group defines a group of agents or extensions, in which, one can pick up another's<br>call(in ringing status) by just entering pickup short code.<br>If one agent wants to pick up the ringing call in another group, he or she has to enter pickup<br>short code + agent code or extension code.<br>Defaultly the pickup short code is #. It can be set in the menu Server/Special Numbers. |        |                       |      |  |  |  |
| Name                                                                                                    | Туре   | Members               |      |  |  |  |
|                                                                                                    |        |                       |      |  |  |  |
|                                                                                                    |        |                       |      |  |  |  |
|                                                                                                    |        |                       |      |  |  |  |
| <                                                                                                    |        |                       | >    |  |  |  |
|                                                                                                    |        |                       |      |  |  |  |
| 🔶 Add                                                                                                    | Edit   | 🔲 Delete              | 🗹 ок |  |  |  |
|                                                                                                    |        |                       |      |  |  |  |
| 🔜 Edit Pickup Gr                                                                                                    | oup    |                       |      |  |  |  |
| ← Pickup Group ——                                                                                                    |        |                       |      |  |  |  |
| Name: Pickup(                                                                                                    | Group1 | Any name, like group1 |      |  |  |  |
| Type: Extensi                                                                                                    | on     | ×                     |      |  |  |  |
|                                                                                                    |        |                       |      |  |  |  |
| <ul> <li>✓ 101</li> <li>✓ 102</li> </ul>                                                                                                    |        |                       |      |  |  |  |
| <b>V</b> 103                                                                                                    |        |                       |      |  |  |  |
|                                                                                                    |        |                       |      |  |  |  |
|                                                                                                    |        |                       |      |  |  |  |
|                                                                                                    |        |                       |      |  |  |  |
|                                                                                                    |        |                       |      |  |  |  |
|                                                                                                    |        |                       |      |  |  |  |
|                                                                                                    |        |                       |      |  |  |  |
| 1                                                                                                    | ОК     | 🔀 Cancel              |      |  |  |  |

Pickup Group Short Code is defined in special number:

| 🖶 PBX Special Numbers                       |          |
|---------------------------------------------|----------|
| Basic Magic Transfer Code                   |          |
| Special ACD numbers for extensions to call: | *9000    |
| ACD Agent log in number:                    | *71      |
| ACD Agent log out number:                   | *72      |
| Pickup Group Short Code:                    | #        |
| Voice Mail Box Number:                      | *91      |
|                                             |          |
|                                             |          |
|                                             |          |
| 🖌 ок                                        | X Cancel |

# **5 PBX Auto Dialer Feature (Pro Only)**

PCBest SIP PBX can do automatic outbound calls, and forward connected calls to an inbound dialplan. Auto Dialer Tasks are outbound jobs from database. You can use it to make outbound calls, then do special routes for connected calls. Typical auto dialer tasks can be:

**Auto Survey Calls**: You can specify an auto dialer task which presents an IVR menu for the connected calls. Once the customer chose an option, then forward the call to another menu, and so on. The customer choices will be record into database like this: IVRMenu1,1;IVRMenu2,2;...

**Call Me Back**: Your customer can give a phone number to call back on your website. The phone number will be stored into PBX's auto dialer call jobs table. The pbx will call the number, and once the call is connected, then forward the call to an extension(or agent).

**CRM, Message Broadcasting, and other applications**: Broadcast your messages to a large of phone numbers to increase your sale.

How does it work?

In order to make this feature works, V2 needs setup a Database Connection. V3 doesn't need, because V3 always works with database.

| 📢 PCBest Networks SIP PBX v2.48 |         |        |                 |                |            |             |
|---------------------------------|---------|--------|-----------------|----------------|------------|-------------|
| File                            | Options | Manage | Ser             | ver            | Operations | Auto Dialer |
|                                 |         |        | Special Numbers |                |            |             |
|                                 |         |        | Nel             | tworks         |            |             |
|                                 |         |        |                 | System Options |            |             |
|                                 |         |        |                 | Fol            | ders       |             |
|                                 |         |        | Proxy Sites     |                |            |             |
|                                 |         |        | Load Balance    |                |            |             |
| Database Connection             |         |        |                 |                | ion        |             |
| ·                               |         |        |                 |                |            |             |

| 🔡 Databas  | e Connection                                                                         |
|------------|--------------------------------------------------------------------------------------|
| SQL Serve  | er                                                                                   |
| DB Type:   | SQL Server Express 2005/2008                                                         |
| DB Server  |                                                                                      |
|            | Blank if db server is local, otherwise give the machine name.                        |
| DB Name:   | gtsippbxv2                                                                           |
|            | Database name. Please create a database first time. It is<br>"gtsippbxv2" deafultly. |
| Authentica | ation Type: SQL Authentication                                                       |
| User Name  | e: sa                                                                                |
|            | Defaultly it is "sa".                                                                |
| Password:  |                                                                                      |
|            |                                                                                      |
| Jes Tes    | t Connection 🛛 🗹 OK 🛛 🎽 Cancel                                                       |

Once the PBX connected with the database, it will create some tables that it needs. Please look at two tables auto\_dialer\_jobs, and auto\_dialer\_done.

| 🍢 Microsoft SQL Server Management Studio Express |          |                       |                |  |  |  |  |
|--------------------------------------------------|----------|-----------------------|----------------|--|--|--|--|
| File Edit View Query Designer Tools Window Comm  | iunity ł | Help                  |                |  |  |  |  |
| 📜 New Query   🕞   😅 🖃 🎒   📴 📴 🐉 😁 🖕              |          |                       |                |  |  |  |  |
| 🔋 📰 🕺 📰 🛛 Change Type 🕶 ! 🥺 🕼 🖕                  |          |                       |                |  |  |  |  |
| Object Explorer 🚽 🗸 🗸                            | Т        | able - dbo.auto_diale | r_done / Table |  |  |  |  |
| 📑 🛃 🔳 🏹                                          |          | ID                    | Туре           |  |  |  |  |
| 🗉 🗀 System Tables 🛛 🔼                            | *        | NULL                  | NULL           |  |  |  |  |
| 🕀 🔲 dbo.auto_dialer_done                         |          |                       |                |  |  |  |  |
|                                                  |          |                       |                |  |  |  |  |
|                                                  |          |                       |                |  |  |  |  |

PBX will try to check auto\_dialer\_jobs every 2 seconds, to pull out outbound records, then dial the numbers out, then write the result back into auto\_dialer\_done table.

| Steps to setup auto dialer tasks:            |                  |  |  |  |  |  |
|----------------------------------------------|------------------|--|--|--|--|--|
| 📢 PCBest Networks SIP PBX v3.12 (Admin Tool) |                  |  |  |  |  |  |
| File Options Manage Server Operations        | Auto Dialer Help |  |  |  |  |  |
| Outbound Tasks                               |                  |  |  |  |  |  |
| PBX     Add Test Calls                       |                  |  |  |  |  |  |
| Extensions                                   |                  |  |  |  |  |  |

Stong to get up out o dialer tasks

| Auto Dialer Tasks                                                                                                    |        |           |             |           |  |  |
|----------------------------------------------------------------------------------------------------|--------|-----------|-------------|-----------|--|--|
| Auto Dialer Tasks are outbound jobs from database. You can use it to make outbound calls, then do special routes for connected calls. Typical auto dialer tasks can be:<br>Auto Survey Calls: You can specify an auto dialer task which presents an IVR menu for the connected calls. Once the customer chose an option, then forward the call to another menu, and so on. The customer choices will be record into database like this: IVRMenu1,1;IVRMenu2,2;<br>Call me back: Your customer can give a phone number to call back on your website. The phone number will be stored into pbx's auto dialer call jobs table. The pbx will call the number, and once the call is connected, then forward the call to an extension(or agent).<br>CRM, Message Broadcasting, and other applications: Broadcast your messages to a large of phone numbers to increase user calls. |        |           |             |           |  |  |
| increase your sale.<br>Name                                                                                                    | Status | Tupe Code | SIP Account | Dial Plan |  |  |
| IName Status Type Lode SIP Account Dia Plan                                                                                                    |        |           |             |           |  |  |
|                                                                                                    |        |           |             |           |  |  |
|                                                                                                    |        |           |             |           |  |  |
|                                                                                                    |        |           |             |           |  |  |
|                                                                                                    |        |           |             |           |  |  |
| Add Edit Delete                                                                                                    |        |           |             |           |  |  |

| 😸 Edit Outbou                                                                   | ind Auto Dialer Task                                                                                                    |                                                                                                    |
|---------------------------------------------------------------------------------|----------------------------------------------------------------------------------------------------|----------------------------------------------------------------------------------------------------|
| An outbound task<br>You can define a<br>Each task will pu<br>process jobs on id | k is a group of calls which has the<br>s many as outbound tasks you w<br>II outbound call jobs, which has th<br>dle channels. Once the call is dor | e same call action(dialplan).<br>ant, but each task must have different type code.<br>he same type code, from auto_dialer_jobs table, and<br>he, it will be saved back into auto_dialer_done table. |
| Task Info                                                                       |                                                                                                    |                                                                                                    |
| Name:                                                                           | Task1                                                                                                    | Any name. For example, Task1, Survey1                                                                                                    |
| 🗹 Enable thi                                                                    | is task, so pbx will pick up jobs fro                                                                                                    | om database.                                                                                                    |
| Type Code:                                                                      | 1 A small integr<br>This value m<br>used to distin                                                                                                 | er code to distinguish taks in call jobs table(1-32767).<br>atchs to field 'Type' of auto_dialer_jobs table, and is<br>iguish outbound tasks.                                                       |
| SIP Account:                                                                    | Account1                                                                                                    | SIP account used to call out                                                                                                    |
| Dial Plan:                                                                      | TolVR1                                                                                                    | Inbound dial plan to be used when call is connected.                                                                                                    |
| Stop Ring Afte                                                                  | er: 20 seconds                                                                                                    |                                                                                                    |
| Max sim calls                                                                   | for this task:                                                                                                    | 0 means no limit.                                                                                                    |
|                                                                                 | 🖌 ок                                                                                                    | Cancel                                                                                                    |

Above sample defines auto dialer "Task1", which has type code 1, and use SIP account "account1" to dial out. After the call is connected, it will use dialplan ToIVR1 to handle the call.

In order to test this task, we can use "add test calls" menu:

| est Ne <mark>📢</mark> PCBest Networks SIP PBX v3.12 (Admin Tool) |               |            |             |          |
|------------------------------------------------------------------|---------------|------------|-------------|----------|
| Option: File Options M                                           | 1anage Server | Operations | Auto Dialer | Help     |
|                                                                  |               |            | Outbou      | nd Tasks |
|                                                                  |               |            | Add Te:     | st Calls |

| 😸 Add Test Calls       |                |          |          |
|------------------------|----------------|----------|----------|
| How many calls to add: | 1              |          |          |
| Call Type Code:        | 1              |          |          |
| Caller:                |                |          |          |
| Callee:                |                |          |          |
| Call Start Time:       | Sunday , April | 04, 2010 | <b>•</b> |
|                        | 🖉 ок           | Cancel   | .::      |

Give the type code 1, and caller and callee numbers, then click OK. PBX should be able to pick up the call job, and dial out to the number.

# **6 PBX Other Configurations**

## 6.1 CDR

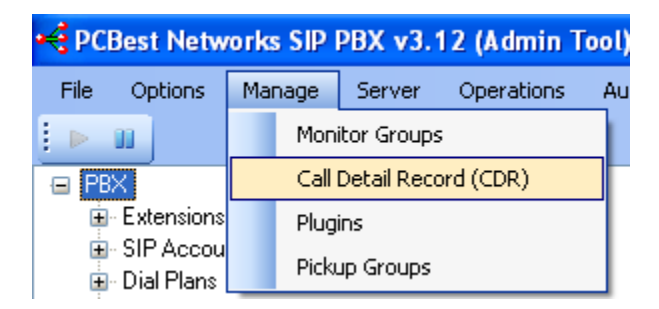

You can write CDR into database: (Note V2 must setup a database connection first)

| 🔡 Call Detail Record( | CDR)               |                     |
|-----------------------|--------------------|---------------------|
|                       |                    |                     |
| 💌 Enable              | Write to text file | Vrite to database   |
|                       |                    |                     |
| 🗹 Enable              | Write to text file | Vrite to database   |
| Extension CDR         |                    |                     |
| 🗹 Enable              | Write to text file | Vrite to database   |
| Agent Login and Logo  | ut Record          |                     |
| 🗹 Enable              | Write to text file | ✓ Write to database |
|                       |                    |                     |
|                       | 🖌 ок 🛛 👔           | Cancel              |

## 6.2 Networks

| 📢 PCBest Networks SIP PBX v3.12 (Admin Tool)                                                                                                    |          |               |             |
|----------------------------------------------------------------------------------------------------|----------|---------------|-------------|
| File Options Manage                                                                                                    | Server   | Operations    | Auto Dialer |
| Image: A state of the state of the state | Sp       | ecial Numbers |             |
| E PBX                                                                                                    | Networks |               |             |

| 🔜 Network                |                                                                                     |
|--------------------------|-------------------------------------------------------------------------------------|
| SIP Networks Audio       | Codecs Email SMTP Server Manager Port                                               |
| SIP IP Address:          | Leave it blank if PBX works on                                                      |
| SIP Port:                | 5060 Default: 5060                                                                  |
| RTP Port From:           | 19200 Default: 19200                                                                |
| Internal:                | 8922                                                                                |
| STUN Server:             | stun.pcbest.net STUN server is used to discover PBX's public IP                     |
| DTMF Method:             | Auto(Inband Audio or RFC 2833) 🛛 👻                                                  |
| Public IP Address:       | If your machine is DMZ, or has fixed public<br>IP address you want to use it in SIP |
| You must restart this PB | X to make the change effective!                                                     |
| [                        | ✓ OK Xancel                                                                         |

### **SIP** Networks Tab:

**SIP IP Address:** The local IP address that PBX should work on. Usually it is blank, so PBX can work on all possible NIC interfaces or IPs. If you do have multiple IP addresses, and want the PBX only work on one of them, please use drop box to select.

**SIP Port:** The port number that PBX works on for SIP protocol. Default it is 5060, but you can change it something else. For example, some countries block 5060 to disable VoIP calls. You can use other port number to get around.

**RTP Port From:** The starting RTP port number. Sometimes you may need to open your firewall for RTP(audio) transmit. Keep in mind, PBX will use a range of RTP port for communication. Basically one channel will use 4 ports(although it only use actually one, but we separate them with enough space), so one 8 channels PBX will need ports open from 19200 to 19232 (19200 + 4\*8).

**Internal:** PBX uses this internal port for internal messages and events communication. It is not changeable.

**STUN Server:** PBX uses STUN server to discover the actual public IP address of network, to go through possible NAT issue. Please contact your SIP service provider for STUN server setting.

**DTMF Method:** Usually it is auto, so PBX will automatically figure out the DTMF method. Unless you know the details about this setting, you can change it.

**Public IP Address(V3 Only):** In some case, for example, DMZ, you know your PBX are working on specific public IP address, so you can specify this field so PBX won't use internal IP address or ignore STUN server to get public IP.

| Audio | Codec | Tab: |
|-------|-------|------|
|-------|-------|------|

| 🔜 Network                                                                                                    |  |
|----------------------------------------------------------------------------------------------------|--|
| SIP Networks       Audio Codecs       Email SMTP Server       Manager Port         0,8,3       Sample: 0,8,3 means using G711u, G711a and GSM         0 = G711(ulaw)       8 = G711(alaw)       3 = GSM       102 = Speex         104 = iLBC(30 ms)       103 = iLBC(20 ms)       98 = G726-32         18 = G929(need special license) |  |
| You must restart this PBX to make the change effective!                                                                                                    |  |
| OK 🏹 Cancel                                                                                                    |  |

You can specify the PBX which audio codec in SIP SDP negotiation. When negotiating the audio codec, PBX will try to use the audio codec that is in the front of the list. In above sample, the audio codec is 0,8,3. It means that g711 mulaw first, then g711 alaw, then GSM.

### **Email SMTP Server:**

| 💀 Network                                                                         |
|-----------------------------------------------------------------------------------|
| SIP Networks Audio Codecs Email SMTP Server Manager Port                          |
| PBX will use this email account to send voice mail to individual's email address. |
| Server: Sample: mail.abc.com,123.67.9.67                                          |
| Port: 25 Default: 25                                                              |
| Email: Sample: abc@gmail.com                                                      |
| Password:                                                                         |
| Enable SSL                                                                        |
|                                                                                   |
|                                                                                   |
| You must restart this PBX to make the change effective!                           |
| ✓ OK ∑ Cancel                                                                     |

**Server:** Email server address. It can be an IP address or domain name. **Port:** Email server port number.

**Email:** Email address that is used by PBX to send out email.

**Password:** Password for above email address.

Enable SSL: if it uses SSL.

### Manager Port (V3 Only):

| 💀 Network                                                                  |  |
|----------------------------------------------------------------------------|--|
| SIP Networks Audio Codecs Email SMTP Server Manager Port<br>TCP Port: 9232 |  |
| You must restart this PBX to make the change effective!                    |  |

Manager port is used to for manager client to connect. PBX has a sample in SDK named "ManagerClient", which shows how to develop .NET application to receive events from PBX, or control PBX. Please refer to 7.2 about details.

## 6.3 System Options

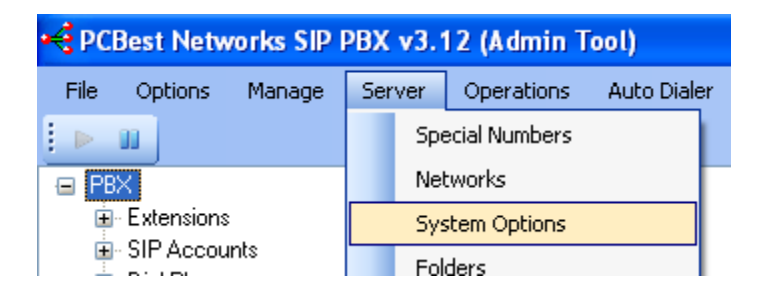

### General Tab:

| 🖶 PBX System Options                                                   |
|------------------------------------------------------------------------|
| General Outbound MOH Extensions Maintenance                            |
| Audio Codec Used For Outline: Blank for auto choose.                   |
| Audio Codec Used For Extensions: Sample: 0, or 8, or 18                |
| 0 = G711(ulaw) 8 = G711(alaw) 3 = GSM 102 = Speex                      |
| 104 = iLBC(30 ms) 103 = iLBC(20 ms) 98 = G726-32                       |
| 18 = G929(need special license)                                        |
|                                                                        |
|                                                                        |
| If you changed the items marked with ***, you need to restart the PBX. |
| ✓ OK Xancel                                                            |

A typical example is that sometimes, you want low bandwidth audio codec using on the public network, but high quality audio codec on intranet.

Above dialog give you an option to specify the outline codec and internal codec. For example, you can specify:

Outline: 18

Extensions: 0

It means PBX will do audio codec converting from g711 to g729 when extension calls out. In another word, PBX will use g711 to handle extension calls, and use g729 for outline.
## **Outbound Tab:**

| 🔜 PBX System Options                                                                     |  |
|------------------------------------------------------------------------------------------|--|
| General Outbound MOH Extensions Maintenance<br>The Percentage of Outbound Channels: 50 % |  |
| If you changed the items marked with ***, you need to restart the PBX.                   |  |

Percentage of outbound channels is for outbound calls. PBX default uses half channels for outbound, and keep half channels for inbound calls.

## **MOH Tab:**

| 🛃 PBX System Options                                                                   |  |
|----------------------------------------------------------------------------------------|--|
| General Outbound MOH Extensions Maintenance<br>Randomly play music files in MOH folder |  |
| If you changed the items marked with ***, you need to restart the PBX.                 |  |

## **Extensions Tab:**

| 🔜 PBX System Options                                                                                  |  |
|----------------------------------------------------------------------------------------------------|--|
| General Outbound MOH Extensions Maintenance                                                           |  |
| Max SIP Extension Register Expire Seconds: 3600 (60-3600)<br>Allow extensions to try inbound dialplan |  |
|                                                                                                    |  |
|                                                                                                    |  |
|                                                                                                    |  |
| If you changed the items marked with ****, you need to restart the PBX.                               |  |
| V DK Kancel                                                                                           |  |

## Maintenance:

| 💀 PBX System Options                                                                                                  |
|----------------------------------------------------------------------------------------------------|
| General Outbound MOH Extensions Maintenance<br>Restart every day at: Sample: 03:00, or 21:10, or blank means disabled |
| If you changed the items marked with ***, you need to restart the PBX.                                                |

# 6.4 Folders and Logs

| PCBest Networks SIP             | PBX v3.12 (Admin Tool)                        |                 |
|---------------------------------|-----------------------------------------------|-----------------|
| File Options Manage             | Server Operations Auto Dialer                 |                 |
| i 🕨 🔟                           | Special Numbers                               |                 |
| E PBX                           | Networks                                      |                 |
| Extensions     SIP Accounts     | System Options                                |                 |
| · Dial Plans                    | Folders                                       |                 |
| ■ ACD Agents                    | Proxy Sites                                   |                 |
| 🔜 Server Folders                |                                               |                 |
| Folder of MOH(Music On H        | ld)                                           |                 |
| C:\temp\sdk\GTSIPPBXv3          | \Install\moh\                                 | Browse          |
| All way files in this folder mu | st be one of the following three formats:     |                 |
| PCM 8K 16bit mono               | Mulaw 8K 8bit mono Ala                        | aw 8K 8bit mono |
| - Folder of Log File            |                                               |                 |
| Log file name is gtpbxlog.txt,  | please specify where you want the log file to | be saved:       |
| C:\temp\sdk\GTSIPPBXv3          | \Install\log\                                 | Browse          |
| CLog Level                      |                                               |                 |
| 💿 Disable 🛛 🔿 I                 | rror 🔿 Alert 🔿 Debug                          | 🔘 Full          |
| Folder of Report Files          |                                               |                 |
| C:\temp\sdk\GTSIPPBXv3          | \Install\report\                              | Browse          |
| Folder of Recording Files       |                                               |                 |
| C:\temp\sdk\GTSIPPBXv3          | \Install\record\                              | Browse          |
|                                 |                                               |                 |
| Folder of Voice Mail Box-       |                                               |                 |
| C:\temp\sdk\GTSIPPBXv3          | \Install\vmb\                                 | Browse          |
| You need to restart this PBX t  | o make the change effective!                  |                 |
| 🖌 (                             | K Cancel                                      |                 |

**Enable Log:** Please set log level to Full, and after restarting PBX, you should be able to find log files in log folder.

# 7 PBX Developments (Pro Only)

# 7.1 Plugin

Plugin allows you extend PBX's feature. Plugins are external dlls that exist in "plugin" sub folder, and are loaded when PBX starts. There are three C# plugin samples in pbx plugin sub folder, for three types of PBX plugins, "IVRMenu", "Init" and "Routine".

"IVRMenu" plugin is used to extend PBX's IVR feature. It allows you customize your own IVR menu, or do your special routes before it reaches extensions.

"Init" plugin is executed when pbx starts and stops. For example, you can use your own data from DB to set PBX parameters.

"Routine" plugin runs every one second, to let you do your own job for special purpose. For example, restarting PBX regularly, or adding more extensions.

There are also five call states plugin, when the call state changed. "CallIdle" "CallOffered" "CallRinging" "CallDialing" "CallConnected"

In the PBX plugin sub folder, you can find samples of plugin.

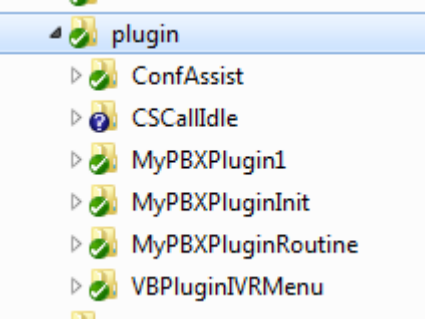

MyPBXPlugin1 is a sample for IVRMenu type plugin. C# code.
MyPBXPluginInit is a sample for Init type plugin. C# code.
MyPBXPluginRoutine is a sample for Routine type plugin. C# code.
VBPluginIVRMenu is a sample for IVRMenu type plugin in vb.net code.
CSCallIdle is a sample for call idle type plugin. C# code.
ConfAssist is a sample for IVRMenu type plugin which call advanced conference functions. C# code.

| ew Project                                                                                                    | 1.4                                                                                                  |                                                                                                    | 8                                                                                                    |
|----------------------------------------------------------------------------------------------------|----------------------------------------------------------------------------------------------------|----------------------------------------------------------------------------------------------------|----------------------------------------------------------------------------------------------------|
| Project types:                                                                                                    |                                                                                                    | Templates:                                                                                                    |                                                                                                    |
| Visual C++     ATL     CLR     Genera     MFC     Smart     Test     Win32     Visual     Visual     Visual     Visual     Other Proj     Test Project | +<br>al<br>Device<br>guages<br>Basic<br>C#<br>J#<br>iect Types<br>cts<br>:reating a C# class library | Visual Studio installed templates<br>Windows Application<br>Windows Control Library<br>Crystal Reports Application<br>Excel Workbook<br>ASP.NET Web Application<br>My Templates<br>Search Online Templates | 값       Class Library         값       Console Application         값       Device Application         값       Outlook Add-in         값       ASP.NET Web Service Application |
| Name:                                                                                                    | ConfAssist                                                                                           |                                                                                                    |                                                                                                    |
| Location:                                                                                                    | C:\SIPPBXv3\Inst                                                                                     | all\plugin                                                                                                    | ✓ Browse                                                                                                    |
| Solution:                                                                                                    | Create new Soluti                                                                                    | on 🔹                                                                                                    | Create directory for solution                                                                                                    |
|                                                                                                    | Solution Name:                                                                                       | ConfAssist                                                                                                    |                                                                                                    |
|                                                                                                    |                                                                                                    |                                                                                                    |                                                                                                    |

#### How to setup a plugin project?

1. New a vb.net or C# project: (Choose Class Library)

2. Then add reference to the project: Solution Explorer - Solution 'ConfAssist' (1 pro... ▼ ↓ Solution 'ConfAssist' (1 project) ConfAssist Properties References Add Reference... System.Xml Class1.cs

| alution Explorer | 🐼 Class View | Resource View |
|------------------|--------------|---------------|
|------------------|--------------|---------------|

If you are using SIP PBX v2, please choose GTSIPPBX.exe in pbx installation folder.

| NET    | COM       | Projects     | Browse        | Recent          |         |                    |     |
|--------|-----------|--------------|---------------|-----------------|---------|--------------------|-----|
| Look   | : in: 退 l | Install      |               |                 | •       | G 👌 📂 🗔 -          |     |
| Nan    | ne        |              | ^             |                 |         | Date modified      | *   |
|        | SIPPBXGU  | JI.vshost.ex | e             |                 |         | 20/10/2013 10:02   |     |
|        | SIPPBXSv  | c.exe        |               |                 |         | 23/04/2013 9:53 PM | Л   |
|        | SIPPBXSv  | c.vshost.ex  | e             |                 |         | 07/05/2013 9:11 PM | Л   |
|        | SIPPBXv3  | .dll         |               |                 |         | 22/10/2013 10:03   |     |
|        | sox.exe   |              |               |                 |         | 10/04/2010 6:01 PM | 1 = |
| 5      | yeti.mme  | dia.dll      |               |                 |         | 14/03/2013 1:47 PM | 1   |
| -      | veti mn?  | 411          |               |                 | -       | 1//02/2012 1-/7 DA | 1 - |
| -      |           |              | 11            |                 |         |                    | +   |
| File n | ame:      | "GTAPIASI    | M.dll" "SIP   | PBXv3.dll"      |         |                    | •   |
| Files  | of type:  | Component    | Files (*.dll; | *.tlb;*.olb;*.o | ocx;*.e | xe;*.manifest)     | •   |
|        |           |              |               |                 | _       |                    |     |

If you are using SIP PBX v3, please choose SIPPBXv3.dll.

Also, you need add GTAPIASM.dll as reference. Note: DO NOT forget to add reference "System.Windows.Forms".

3. Write a class which implements interface ISIPPBXPluginClient

```
🥠 ConfAssist - Microsoft Visual Studio 👘
 File Edit View Refactor Project Build Debug Data Tools Test Window Community Help
🔚 🕶 🕶 🖬 🚰 🛃 🎒 👗 🗈 🅦 🔊 🔹 🖓 🖛 💭 🗠 🖓 Debug
                                                        - Any CPU
                                                                            🗕 🧭 dtn
| 🖪 💁 🛦 | 律律| 🗏 😫 | 🗆 🖉 🗣 🔍 🔒 🔍 🖕
   Class1.cs Start Page
Server Explorer Toolbox
   🔧 ConfAssist.Class1
                                                               -
    using System;
     using System.Collections.Generic;
    using System.Text;
    -using SIPPBXv3;
    namespace ConfAssist
     {
          public class Class1 : ISIPPEXPluginClient
          {
          }
     L}
Lusing SIPPBXv3;
  namespace ConfAssist
   {
       public class Class1 : ISIPPEXPluginClient
  F
       1
           public const string RESULT DISCONNECTED = "Disconnected";
            public const string RESULT ERROR = "Error";
            private string m strName;
            private string m strType;
           private ISIPPEXPluginHost m Host;
           public Class1()
  È
            {
                m_strName = "ConfAssist":
                m strType = "IVRMenu";
            }
```

```
public void Start()
{
    //get the caller and callee number
    string caller_addr = Host.Channel.caller_num;
   string callee addr = Host.Channel.callee num;
    string caller_num = GTAPIASM.GTAPIEnv.GetSIPAddressInfo(1, caller addr);
    string callee_num = GTAPIASM.GTAPIEnv.GetSIPAddressInfo(1, callee_addr);
    //if it is a job of auto dialer task for human/answer machine detection,
    //use the following code to access detection result:
    1*
    if (Host.PBX Channel.call job != null)
    {
        switch (Host.PBX_Channel.call_job.DetectResult)
        {
           case 0: // = Answering Machine
               break;
```

Please refer to C# or VB.NET plugin sample code for this part.

Let us open MyPBXPlugin1.

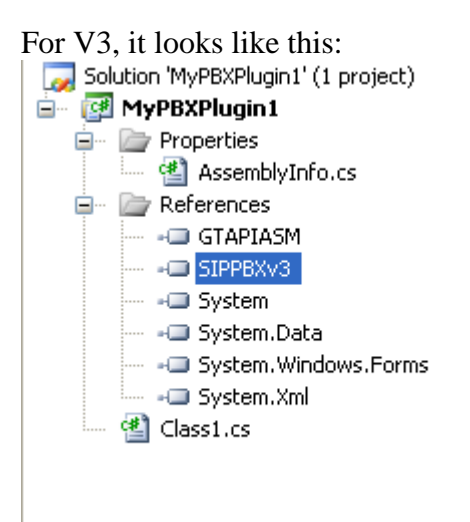

Please change the references about GTAPIASM, and SIPPBXv3 if they are not available and pointing to right dlls. *SIPPBXv3 is SIPPBXv3.dll*.

If you are using V2, it should looks like this:

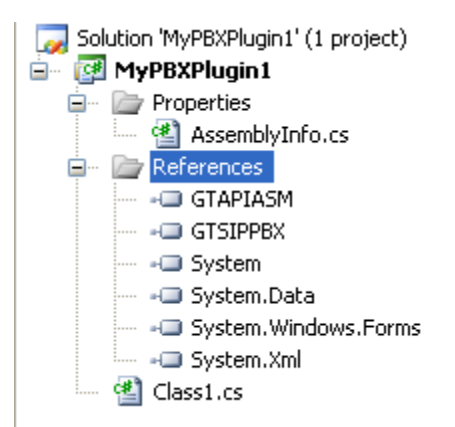

GTSIPPBX refers to V2's GTSIPPBX.exe.

Please open class1.cs for less than 200 lines sample, which teaches you how to write the plugin IVR sample.

# **Plugin Built-in Methods and Functions**

## Host.DisplayMenu

Display a menu, and accept DTMF inputs.

```
Format: string DisplayMenu(string audio_fn, int maxDigits, string termStr,
int timeOut);
audio_fn: Audio file name in full path.
maxDigits: The maximum digits to accept for the menu.
termStr: The string contains the digit which terminate the DTMF inputs.
In most of cases, it is "#".
timeOut: how long to wait. In milliseconds.
```

## Return: DTMF string

## Host.DisplayMenuEx

Display a multiple-audio menu, and accept DTMF inputs.

```
Format: string DisplayMenu(List<string> audio_files, int maxDigits,
string termStr, int timeOut);
audio_files: Audio files in full path to be played.
maxDigits: The maximum digits to accept for the menu.
termStr: The string contains the digit which terminate the DTMF inputs.
In most of cases, it is "#".
timeOut: how long to wait. In milliseconds.
```

#### Return: DTMF string

## Host.PlayAudio

Play an audio file.

Format: string PlayAudio(string audio\_fn, int maxDigits, string termStr, int timeOut); audio\_fn: Audio file name in full path. maxDigits: The maximum digits to accept for the menu. termStr: The string contains the digit which terminate the DTMF inputs. In most of cases, it is "#". timeOut: how long to wait. In milliseconds.

Return: DTMF string

#### Host.PlayAudioEx

Play an audio file.

Format: string PlayAudioEx(List<string> audio\_files, int maxDigits, string termStr, int timeOut); audio\_files: Audio files in full path to be played. maxDigits: The maximum digits to accept for the menu. termStr: The string contains the digit which terminate the DTMF inputs. In most of cases, it is "#". timeOut: how long to wait. In milliseconds.

Return: DTMF string

#### Host.RecordAudio

Record an audio file.

Format: string RecordAudio(string audio\_fn, int maxDigits, string termStr, int timeOut); audio\_fn: Audio file name in full path. maxDigits: The maximum digits to accept for the menu. termStr: The string contains the digit which terminate the DTMF inputs. In most of cases, it is "#". timeOut: how long to wait. In milliseconds.

Return: DTMF string

#### Host.DetectDTMF

Detect DTMF keys.

Format: string DetectDTMF(int maxDigits, string termStr, int timeOut);
maxDigits: The maximum digits to accept for the menu.
termStr: The string contains the digit which terminate the DTMF inputs.
In most of cases, it is "#".
timeOut: how long to wait. In milliseconds.

Return: DTMF string

Host.HangUp Disconnect call.

Format: int HangUp();

Return: none

## Host. WriteLog

Write a log information in the PBX GUI output and log.

Format: WriteLog(string logInfo); logInfo: the log text.

Return: none

## Host.ToExtension

Transfer this call to extension.

Format: bool ToExtension(string exten\_no);
exten no: the extension number

Return: bool, if succeed.

## Host.ToIVRMenu

Send this call to IVR menu.

Format: bool ToIVRMenu(string menu\_name); menu name: the IVR menu name defined in PBX.

Return: bool, if succeed.

## Host.ToMonitorGroup

Send this call to monitor group.

Format: bool ToMonitorGroup(string mg\_name);
mg name: the monitor group name defined in PBX.

Return: bool, if succeed.

#### Host.ToHuntGroup

Send this call to ACD group.

Format: bool ToHuntGroup(string acd\_name, bool set\_front); acd\_name: the hunt group name defined in PBX. set\_front: if set the call to the front of group so it can be answered immediately.

Return: bool, if succeed.

**Host.ToRingGroup** Send this call to ring group.

Format: bool ToRingGroup(string rg\_name);
rg name: the ring group name defined in PBX.

Return: bool, if succeed.

#### Host.ToVoiceMailBox

Send this call to voice mail box.

Format: bool ToVoiceMailBox(string exten\_no); exten no: the extension number of which voice mail box being used.

Return: bool, if succeed.

#### Host.ToConferenceRoom

Send this call to a conference room.

Format: bool ToConferenceRoom(string conf\_name); conf name: conference room name defined in PBX.

Return: bool, if succeed.

**Host.ToPlugin** Send this call to another plugin.

Format: bool ToPlugin(string plugin\_name);
plugin\_name: another plugin's name.

Return: bool, if succeed.

#### Host.ToNumber

Forward this call to another phone number.

```
Format: bool ToNumber(string number, SIPAccount sip_acct);
number: the number to forward.
sip acct: sip account to use for this call
```

Return: bool, if succeed.

#### Sample:

//to another outside number //Host.ToNumber("<sip:123@192.168.1.100>", null); //Host.ToNumber("<sip:6781992@callcentric.com>", null); //or //SIPAccount acct1; //acct1.DisplayName = "any"; //acct1.UserName = "1234"; //acct1.DomainServer = "sip.callwithus.com"; //acct1.ProxyServer = "sip.callwithus.com"; //acct1.AuthName = "1234"; //acct1.Password = "xxxxx"; //Host.ToNumber("655112", acct1);

#### Host.DisconnectExtension

Disconnect(hang up) extension's call.

```
Format: bool DisconnectExtension(string exten_no);
exten no: extension number.
```

Return: bool, if succeed.

### Host.SetChanRunPlugin

Set channel to run another plugin.

```
Format: bool SetChanRunPlugin(int ch, string plugin_name);
ch: channel number.
plugin name: the name of plugin.
```

Return: bool, if succeed.

#### Host.ResetChannel

Reset the channel. Disconnect the call if there is a call on the channel.

```
Format: bool ResetChannel(int ch);
ch: channel number.
```

Return: bool, if succeed.

## Host.SetChanInConferenceRoom

Set channel into conference room.

```
Format: bool SetChanInConferenceRoom(int ch, string conf_name, int opt);
ch: channel number.
conf_name: conference room.
opt: 0 = take out of conference room. 1 = add into conference room. 2 =
monitor(listening only, not speaking)
```

Return: bool, if succeed.

#### Host.CreateConferenceRoom

Create a conference room

Format: SIPConferRoom CreateConferenceRoom(string conf\_name); conf\_name: conference room.

Return: bool, if succeed.

## Host.DestroyConferenceRoom

Destroy a conference room

Format: void DestroyConferenceRoom(string conf\_name); conf name: conference room.

Return: bool, if succeed.

## Host.GetConferenceRoomIndex

Get conference room index.

Format: int GetConferenceRoomIndex(string conf\_name); conf name: conference room.

Return: the index of conference room.

#### Host.GetConferenceRoomHandle

Get conference room handle.

```
Format: ulong GetConferenceRoomHandle(string conf_name);
conf name: conference room.
```

Return: the handle of conference room.

### Host.GetConferenceRoomByName

Get conference room handle.

```
Format: SIPConferRoom GetConferenceRoomByName(string conf_name);
conf name: conference room.
```

Return: the class of conference room.

#### Host.SetUserObj

Set user object for application, in order to retrieve it later

Format: bool SetUserObj(int idx, object obj); idx: index of the object, based on 0. obj: the object.

Return: if succeed.

### **Host.GetUserObj** Set user object for application, in order to retrieve it later

Format: object GetUserObj(int idx); idx: index of the object, based on 0.

Return: the object

## Host.GetChanUserObj

Get channel's object

Format: object GetChanUserObj(int ch, int idx); ch: channel index based on 0. idx: index of the object

Return: the object

# Host.SetChanUserObj

Set channel's object

Format: bool SetChanUserObj(int ch, int idx, object obj); ch: channel index based on 0. idx: index of the object obj: object

Return: if succeed.

#### Host.StartPBX Start PBX

Format: void StartPBX();

Return: none.

## Host.StopPBX Stop PBX

Format: void StopPBX();

Return: none

## 7.2 Manager Client Application (V3 only)

Manager client application is used for agent desktop computer to receive additional call information, or manager to control the PBX. Please open PBX SDK subfolder, you will see the a full source code of manage client application.

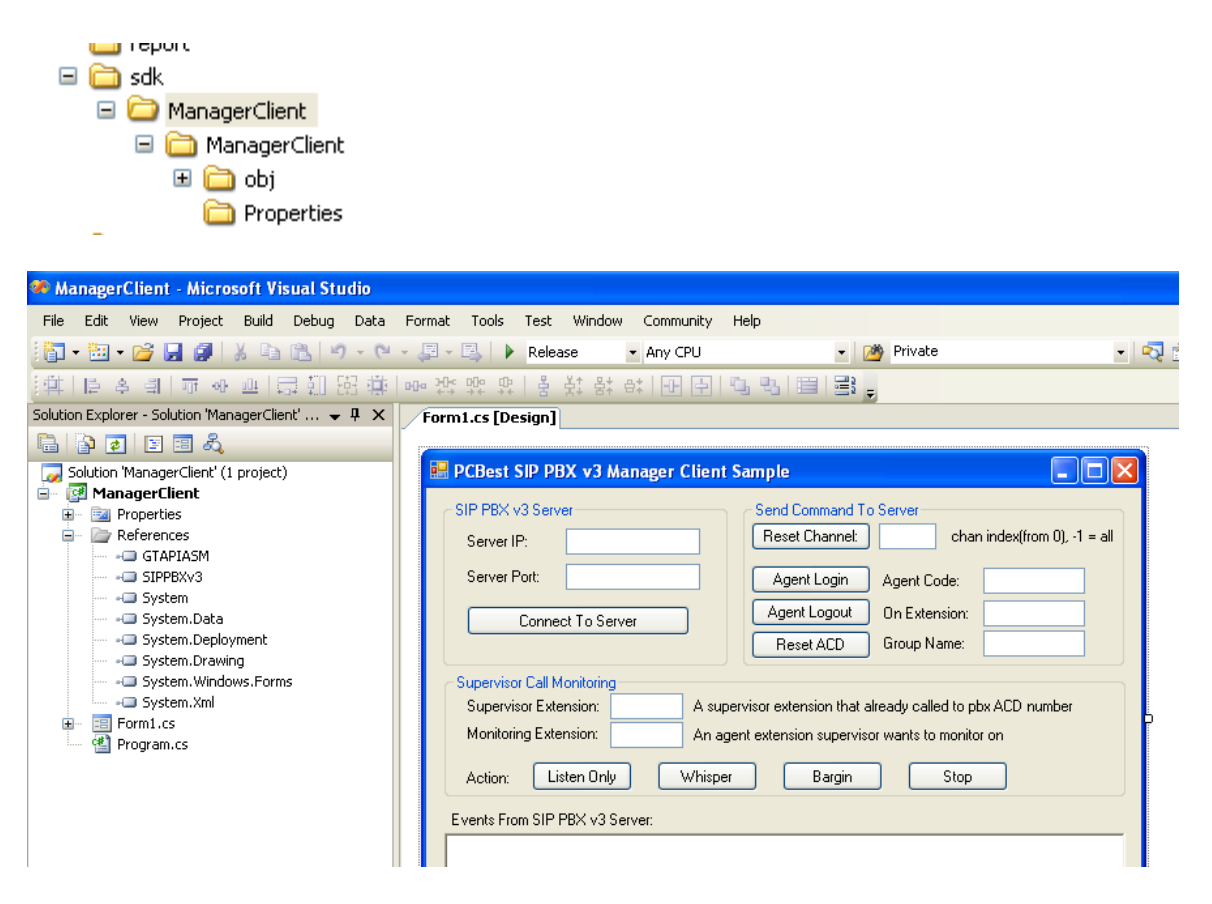

Currently manage client can receive those events:

Call events on each channel.

Registration events of extensions.

Agent login and logout event.

Manage client can also do those actions:

- 1. Connect/Disconnect to PBX server.
- 2. Reset channels.
- 3. Reset ACD group.
- 4. Agent login and logout.
- 5. Supervisor monitors extension.
- 6. Dial a number for extension
- 7. Make, Answer, and Hang up call on specific channel
- 8. Hold and Transfer call on specific channel
- 9. Run plug-in on the specific channel
- 10. Do magic transfer for specific channel
- 11. Extension status, Channel Status, and Agent Status events.

# **Methods and Events**

## ServerConnected

This event is triggered when manage client connected to server or disconnect to server

Format: void ServerConnected(bool bConnected) bConnected: connected or not

Return: none

## Channel related methods and events:

| SIP PBX v3 Server           |                                 |               |  |
|-----------------------------|---------------------------------|---------------|--|
| Server IP: 127.0.0.1        | Server Port: 9232               | Disconnect    |  |
| Basic ACD Agent Call Contro | ol Extension Supervisor Channel | ls Conference |  |
| Based Channels   0          | alaan indoo (kaan ()). 1 - all  |               |  |
|                             | cnan index(from U), -1 = all    |               |  |
|                             |                                 |               |  |
|                             |                                 |               |  |
|                             |                                 |               |  |
|                             |                                 |               |  |
|                             |                                 |               |  |
|                             |                                 |               |  |
|                             |                                 |               |  |

## ResetChannel

Reset a channel. Disconnect a call on the channel if there is any.

Format: void ResetChannel(int ch) ch: the index of channel, based on 0.

Return: none, but it will trigger OnCallIdle event if there was a call on this channel

Agent related methods:

| 🖳 PCBest SIP PBX v3 Manager Client Sample                                                                           |   |
|----------------------------------------------------------------------------------------------------|---|
| SIP PBX v3 Server       Server IP:     127.0.0.1       Server Port:     9232   Disconnect                           |   |
| Basic ACD Agent Call Control Extension Supervisor Channels Conference                                               | _ |
| Agent login and logout                                                                                              |   |
| Agent Login     Agent Code:       Agent Logout     On Extension:                                                    |   |
|                                                                                                    |   |
| Reset ACD Group Name:                                                                                               |   |
| node nob                                                                                                    |   |
|                                                                                                    |   |
|                                                                                                    |   |
|                                                                                                    |   |
|                                                                                                    |   |
| Events From SIP PBX v3 Server:                                                                                      |   |
| [2013-06-11T21:02:49] Server Connected!<br>[2013-06-11T21:02:49] OnCallIdle 0<br>[2013-06-11T21:02:49] OnCallIdle 1 |   |
| [2013-06-11T21:02:49] OnCallIdle 2<br>[2013-06-11T21:02:49] OnCallIdle 3                                            |   |
| [2013-06-11T21:02:49] OnCallIdle 4<br>[2013-06-11T21:02:49] OnCallIdle 5<br>[2013-06-11T21:02:49] OnCallIdle 6      |   |
|                                                                                                    |   |

#### AgentLogin

Specify an agent login on an extension. It will trigger the event OnAgentLog.

```
Format: public void AgentLogin(string agentCode, string extenNum, bool
bLogin, string p1, string p2, string p3)
agentCode: the code of agent
extenNum: the extension number
bLogin: true=login false=logout
p1,p2,p3: personal data for saving in database
```

Return: none, but it will trigger the event following.

### OnAgentLog

The event when an agent login or logout.

```
Format: public void OnAgentLog(bool bLogIn, string agentCode, string
extenNum, string p1, string p2, string p3)
bLogIn: true=login false=logout
agentCode: the code of agent
```

extenNum: the extension number
p1,p2,p3: personal data for saving in database

Return: none.

### GetAgentStatus

Get the agent calling status. It will trigger the event OnAgentStatus.

Format: void GetAgentStatus(string agentCode)
agentCode: the code of agent

Return: none, it will trigger the event following.

#### **OnAgentStatus**

The event for agent status.

```
Format: void OnAgentStatus(string agentCode, string atExten, string
callStatus)
agentCode: the code of agent
atExten: The extension number which agent is at(logged in).
callStatus: 0 = idle, 10 = offered, 20 = dialing, 21 = ringing, 30 =
connected
```

Return: none

## ResetACD Reset a ACD group

Format: void ResetACD(string acdName) acdName: the name of hunt group(ACD group).

Return: none

Call Control Related Methods and Events:

| Server IP: 127.0.0.1                                                                                  | Serve                |
|----------------------------------------------------------------------------------------------------|----------------------|
| asic ACD Agent Call Control                                                                           | Extension            |
|                                                                                                    |                      |
| Call Control                                                                                          |                      |
| Make Answer                                                                                           | Hang Up              |
| Make                                                                                                  |                      |
| Channel ID: Sta                                                                                       | rt from 0            |
| Channel ID: Sta                                                                                       | rt from 0            |
| Channel ID: Sta<br>Caller: Sample: <sip:123@at< td=""><td>rt from 0<br/>oc.com&gt;</td></sip:123@at<> | rt from 0<br>oc.com> |
| Channel ID: Sta<br>Caller: Sample: <sip:123@at<br>Callee:</sip:123@at<br>                             | rt from 0<br>bc.com> |

## MakeCall

make a call out

Format: string MakeCall(int ch, string caller, string callee)
acdName: the name of hunt group(ACD group).
ch: the index of channel
caller: the caller in sip address format: <sip:1234@abc.com>.
callee: the called id in sip format: <sip:456@def.com:5060>.

Return: the command id for later on to get the result

## MakeCall

make a call out

```
Format: string MakeCall(int ch, string caller, string callee, string
username, string passwd)
ch: the index of channel
caller: the caller in sip address format: <sip:1234@abc.com>.
callee: the called id in sip format: <sip:456@def.com:5060>.
username: the user name for outbound call credential
passwd: the password for outbound call credential
```

Return: the command id for later on to get the result

## MakeCall

make a call out

```
Format: string MakeCall(int ch, string caller, string callee, string username, string passwd, string uri, string contact) ch: the index of channel
```

caller: the caller in sip address format: <sip:1234@abc.com>. callee: the called id in sip format: <sip:456@def.com:5060>. username: the user name for outbound call credential passwd: the password for outbound call credential uri: the request URI in SIP invite contact: the contact address in SIP invite

Return: the command id for later on to get the result

#### AnswerCall

answer an incoming call on a channel

Format: void AnswerCall(int ch) ch: the index of channel

Return: none, but it will trigger the event OnCallConnected if succeed.

#### HangupCall

disconnect call on a channel

Format: void HangupCall(int ch)
ch: the index of channel

Return: none, but it will trigger the event OnCallIdle if succeed.

#### HangupCall

disconnect call on a channel

```
Format: void HangupCall(int ch, int reasonCode, string reasonDesc)
ch: the index of channel
reasonCode: reason code
reasonDesc: reason description
```

Return: none, but it will trigger the event OnCallIdle if succeed.

HoldCall hold call on a channel

```
Format: void HoldCall(int ch) ch: the index of channel
```

Return: none, but it will trigger the event OnCallHold if succeed.

#### TransferCall

blind transfer call on a channel

```
Format: void TransferCall(int ch, string callee) //blind transfer
ch: the index of channel
callee: transferee sip address, like <sip:78646@pcbest.net>
```

Return: none

# **TransferCall** consult transfer call on a channel

```
Format: void TransferCall(int ch, string callee, int ch1) //consult
transfer
ch: the index of channel
callee: transferee sip address, like <sip:78646@pcbest.net>
ch1: the index of another channel which is the address above but
connected
```

Return: none

#### OnCallConnected

This event is triggered whenever there is a call connected

```
Format: void OnCallConnected(int ch, string unique_id, string
dialplan_name, string audio_fn)
ch: the index of channel
unique_id: unique id to mark this call
dialplan_name: dialplan name will be used for this call
audio_fn: if recording, its file name.
```

Return: none

## OnCallIdle

This event is triggered whenever a call got disconnected

```
Format: void OnCallIdle(int ch, string unique_id, string dialplan_name,
string audio_fn)
ch: the index of channel
unique_id: unique id to mark this call
dialplan_name: dialplan name will be used for this call
audio fn: if recording, its file name.
```

Return: none

#### **OnCallRinging**

This event is triggered whenever a outbound call is ringing(remote is ringing).

```
Format: void OnCallRinging(int ch, string unique_id, string
dialplan_name, string audio_fn)
ch: the index of channel
unique_id: unique id to mark this call
dialplan_name: dialplan name will be used for this call
audio_fn: if recording, its file name.
```

Return: none

### **OnCallDialing**

This event is triggered whenever a outbound call is dialing.

```
Format: void OnCallDialing(int ch, string unique_id, string caller,
string callee, string dialplan_name, string audio_fn)
ch: the index of channel
unique_id: unique id to mark this call
caller: caller id
callee: callee id
dialplan_name: dialplan name will be used for this call
audio fn: if recording, its file name.
```

Return: none

## OnCallOffered

This event is triggered whenever there is a new incoming call

```
Format: void OnCallOffered(int ch, string unique_id, string caller,
string callee, string dialplan_name, string audio_fn)
ch: the index of channel
unique_id: unique id to mark this call
caller: caller id
callee: callee id
dialplan_name: dialplan name will be used for this call
audio_fn: if recording, its file name.
```

Return: none

Channel related methods and events:

| Serve      | IP: 127.0.0                 | ).1                                    | Server Port: 9  | 232         | Disco |
|------------|-----------------------------|----------------------------------------|-----------------|-------------|-------|
| Basic      | ACD Agent                   | Call Control   Exte                    | ension Supervis | or Channels |       |
| -0.4       | T C                         |                                        |                 |             |       |
| Char       | ge I wo Lalis<br>nnel 1 ID: |                                        |                 |             |       |
| Cha        | nnol 2 ID:                  | Conne                                  | ct              |             |       |
| Cha        | iner 2.10.                  |                                        | 12              |             |       |
| 1          |                             |                                        |                 |             |       |
| Rur        | Dialplan on (               | Channel                                |                 |             |       |
| Rur        | n Dialplan on (<br>annel:   | Channel<br>Dialplan Nan                | ne:             |             | Run   |
| Rur        | n Dialplan on (<br>annel:   | Channel<br>Dialplan Nan                | ne:             |             | Run   |
| Rur<br>Cha | n Dialplan on (<br>annel:   | Channel<br>Dialplan Nan<br>fer Code on | ne:             |             | Run   |

## MagicTransfer

magic transfer call

Format: void MagicTransfer(int ch, string transCode) ch: the index of channel transCode: The magic transfer code

Return: none

## BridgeTwoCalls

brige the calls on two channels

Format: string BridgeTwoCalls(int ch1, int ch2)
ch1: the index of channel 1
ch2: the index of channel 2

Return: the command id for later to get the command status

## RunDialPlan

run a dialplan on the channel

Format: void RunDialPlan(int ch, string planName) ch: the index of channel planName: the name of dialplan

Return: none

| Server IP: 127.0.0.1                              | Server Port: 9232                 | Disconnect     |
|---------------------------------------------------|-----------------------------------|----------------|
| Basic   ACD Agent   Call C                        | ontrol Extension Supervisor Chann | els Conference |
| - Call Extension                                  |                                   |                |
| 1. COLL ALELIND ICL.                              | 2                                 |                |
| Call Extension:                                   |                                   |                |
| Call Extension<br>On Channe                       | el:                               |                |
| Call Extension:<br>On Channe                      | el:                               |                |
| Call Extension<br>On Channe<br>Extension Call Out | ek                                |                |

#### Extension related methods and events:

### MakeExtensionCall

make a call to extension on specific channel

Format: string MakeExtensionCall(int ch, string extnNum, string sCaller)
ch: the index of channel
extnNum: the extension number
sCaller: caller id

Return: the command id

#### ExtenCallOut

Initiate a call from an extension to outside. It actually uses auto-dialer task to dial out then connect with extension once the call is connected.

Format: void ExtenCallOut(string extnNum, string destNum, string sipAcctUserName, int ringTimeoutSec) extnNum: the extension number destNum: the destination number sipAcctUserName: the sip account name to be used for outbound call ringTimeoutSec: how many seconds to wait in the ring

Return: none

#### ExtenCallOutEx

Initiate a call from an extension to outside. It actually uses auto-dialer task to dial out then connect with extension once the call is connected.

Format: void ExtenCallOutEx(string extnNum, string destNum, string sipAcctUserName, int ringTimeoutSec, bool enableDetect, bool disconectAfterDetect) extnNum: the extension number destNum: the destination number sipAcctUserName: the sip account name to be used for outbound call ringTimeoutSec: how many seconds to wait in the ring enableDetect: if enable human/answering machine detection disconectAfterDetect: if disconnect call after detection is done.

Return: none

#### **OnExtenStatus**

The event to reflect extension status

```
Format: void OnExtenStatus(string extenNum, string callStatus)
extenNum: the extension number
callStatus: 0 = idle, 10 = offered, 20 = dialing, 21 = ringing, 30 =
connected
```

#### Return: none

Supervisor feature to monitor extension's call.

| SIP PBX v3 Serv                                                | /er                                                                |                              |                                         |                         | 1.55 |
|----------------------------------------------------------------|--------------------------------------------------------------------|------------------------------|-----------------------------------------|-------------------------|------|
| Server IP: 127.0.0.1                                           |                                                                    | Server Port:                 | 9232                                    | Disconnect              |      |
|                                                                |                                                                    |                              |                                         | o ( _ ]                 |      |
| Basic I ALLIAR                                                 | ent I Lall Control                                                 | Extension : SUDEIY           | SOF I Channels I                        | Lonference I            |      |
| Basic   ALD Ag                                                 | ent   Call Control                                                 |                              | sor    Channels                         | Conference              |      |
| Basic   ALD Ag                                                 | all Monitoring                                                     |                              | sor   Channels                          | Lonference              |      |
| Basic   ALD Ag<br>Supervisor C<br>Supervisor I                 | ent   Call Control<br>all Monitoring<br>Extension:                 | A supervisor e               | sor    Channels  <br>xtension that alre | conterence              | iumb |
| Basic   ALD Ag<br>Supervisor C<br>Supervisor I<br>Monitoring E | ent   Lall Lontrol<br>all Monitoring<br>Extension:                 | A supervisor e               | xtension that alre                      | ady called to pbx ACD n | iumb |
| Basic   ALD Ag<br>Supervisor C<br>Supervisor I<br>Monitoring B | ent   Call Control<br>all Monitoring<br>Extension:  <br>Extension: | A supervisor e An agent exte | sor    Channels  <br>xtension that alre | ady called to pbx ACD n | iumb |

#### **MonitorCall**

Connect supervisor's extension with agent/user extension to allow supervisor monitor the current calls.

```
Format: void MonitorCall(string extnSupervisor, string extnNormal, int
monitorType)
extnSupervisor: the supervisor extension
extnNormal: the extension number to be monitored.
monitorType: 0 = listen, 1 = whisper, 2 = talking(bargin), -1 = stop
monitoring(get out, withdraw)
```

Return: none

## **OnCallMonitoring** Monitoring call event

```
Format: void OnCallMonitoring(string extenSupervisor, string extenNormal,
int monitorType)
extnSupervisor: the supervisor extension
extnNormal: the extension number to be monitored.
monitorType: 0 = listen, 1 = whisper, 2 = talking(bargin), -1 = stop
monitoring(get out, withdraw)
```

#### Return: none

| Server IP: 127.0.0.1                                                                                   | Server Port: 9232                          |                   | Disconnect |            |
|----------------------------------------------------------------------------------------------------|--------------------------------------------|-------------------|------------|------------|
| asic   ACD Agent   Call Control                                                                        | Extension Supervisor                       | Channels Confe    | erence     |            |
| Conference Room Name: Te:<br>Channel Conference Operatio<br>Channel ID(from 0):<br>Add this channel to | stConf1<br>n<br>above conference room (Ful | Create it         | Destroy it | Get Status |
| Add this chan                                                                                          | nel to above conference roo                | m (Listening only | model)     |            |
|                                                                                                    |                                            |                   |            | -          |
| Remo                                                                                                   | ve this channel from above o               | conference room   |            |            |

## Conference related methods and events

## CreateConferenceRoom

Create a conference room on PBX dynamically.

Format: void CreateConferenceRoom(string conf\_name)
conf name: the name of conference room

Return: none

### DestroyConferenceRoom

Destroy a conference room on PBX dynamically.

```
Format: void DestroyConferenceRoom(string conf_name)
conf name: the name of conference room
```

Return: none

## SetChanInConferenceRoom

This function is majorly used to send a channel into a conference room, or withdraw it.

```
Format: void SetChanInConferenceRoom(int ch, string conf_name, int opt)
ch: the index of the channel
conf_name: the name of conference room
opt: 0 = take out of conference room. 1 = add into conference room. 2 =
monitor(listening only, not speaking)
```

Return: none

### **SetChanConferenceBitMask**

| Set channel's bitmask in conference room. Set channel's output when in conference room.                           |
|----------------------------------------------------------------------------------------------------|
| This function is used to disable the chan's output voice to other channels in the same                            |
| conference.                                                                                                    |
| Default channel mask is always 0xFFFFFFFF, which means output to all other                                        |
| channels in the conference room.                                                                                  |
| Every bit marks a channel. If the bit is 1, its voice can output to the channel.                                  |
| The First channel in the conference room is 0x01.                                                                 |
| The second channel in the conference room is $0x02$ .                                                             |
| The third channel in the conference room is 0x04.                                                                 |
| So if you want the channel's output goes to the first channel, and the third channel,                             |
| you can set this for this channel:                                                                                |
| SetChanConfMaskch, $0x05$ ); //which $0x05 = 0x01 + 0x04$                                                         |
|                                                                                                    |
| Another example,                                                                                                  |
| 1st channel is connected with Agent. (Channel Index is 0, and it is the first channel set to the conference room) |
| 2nd channel is connected with Customer. (Channel Index is 1, and it is the second                                 |
| channel set to the conference room)                                                                               |
| 3rd channel is supervisor. (Channel Index is 2, and it is the third channel set to the                            |
| conference room)                                                                                                  |
| They are all in the same conference room. Regularly if don't set anything, they can                               |
| hear each other.                                                                                                  |

If supervisor only wants the agent hear his voice, not the customer, you can do so: SetChanConfMask(2, 0x01);

It means that only the first channel get his voice.

Format: void SetChanConferenceBitMask(int ch, uint bitMask) ch: the index of the channel bitMask: bit mask to enable or disable output

Return: none

#### GetConferenceRoomStatus

Trigger the conference room event to get the status

Format: void GetConferenceRoomStatus(string conf\_name)
conf name: the name of conference room

Return: none, but the event OnConferenceRoomStatus will triggered.

### **OnConferenceRoomStatus**

The event to receive current conference status

```
Format: void OnConferenceRoomStatus(string roomName, string channels)
roomName: the name of conference room
channels: channel status in the conference room. the format is:
channel,status;channel,status;channel,status
status: 1 = listen and speak, 2 = listening only(monitoring)
```

Return: none.

Please refer to the source code of manager client about full demonstration. The demo source cod is in C#, and if you are .NET developer, you can easily use it in your project. It provides very simple interfaces to use. But if you are like vb6, Delphi developer, and you want develop manager client application in your own language, here is guide how to do:

Assume you can use vb6 to open a TCP connection to IPPBXv3's manager port(you can set this in ippbxv3's GUI, default it is 9232). After connected, you will receive events like this:

#### command parameter1|parameter2|parameter3.....

For new incoming call, you will receive command CallOffered. Format like this: **CallOffered** channel-id|unique-id|caller|callee|dialplan|recording-audio-filename

For call dialing out, you will receive command like this: **CallDialing** channel-id|unique-id|caller|callee|dialplan|recording-audio-filename If remote ringed for outbound call, you will receive: **CallRinging** channel-id|unique-id|dialplan|recording-audio-filename

If call got connected, the event looks like: **CallConnected** channel-id|unique-id|dialplan|recording-audio-filename

If call got disconnected, the command format is: **CallIdle** channel-id|unique-id|dialplan|recording-audio-filename

There are other commands, and if you need, please contact PCBest Networks support for more details.

# 7.3 Database Development (V3)

PBX v3 is a completely database driven engine. It saves everything into database table. For example, real-time status of PBX are saved into status\_xxx.

Tables:

cdr\_xxx are CDR tables.

auto\_dialer\_xxx are auto dialer tables.

cfg\_xxx are PBX configuration tables.

If you want to develop your own user interfaces, like web interface, to work with PBX, cfg\_xxx tables are the tables you mostly need to deal with. Each cfg table has a field **ModTag**, which makes this record's status.

If you add or change a record, you need to set ModTag to 1. PBX service will later refresh its memory and set this tag back to 0.

If you want to remove(delete) the record, you need to set ModTag to 2. PBX service will later delete it from table.

When ModTag is 0, then it means there is no change on this record.

log\_xxx are PBX real-time log table.

**opt\_cmd** are PBX command table. PBX checks this table regularly to see if there are commands sent to PBX through DB.

status\_xxx are PBX real-time status table.

**voice\_mailbox** is voice mailbox table.

Here is the full list of database table of PBX v3:

| lere is the full list of database ta |
|--------------------------------------|
| 🖃 🚞 Tables                           |
| 표 🚞 System Tables                    |
| 표 🔲 dbo.auto_dialer_done             |
| 표 🧾 dbo.auto_dialer_jobs             |
| 표 🥅 dbo.cdr_acd                      |
| 🗉 🥅 dbo.cdr_agent                    |
| 표 🔲 dbo.cdr_exten                    |
| 🗉 🔲 dbo.cdr_pbx                      |
| 표 🥅 dbo.cfg_agents                   |
| 표 🥅 dbo.cfg_autodialertasks          |
| 표 🧾 dbo.cfg_conferencerooms          |
| 표 🥅 dbo.cfg_dests                    |
| 표 🥅 dbo.cfg_dialplans                |
| 표 🧾 dbo.cfg_extensions               |
| 표 🥅 dbo.cfg_huntgroups               |
| 표 🥅 dbo.cfg_ivrs                     |
| 표 🧾 dbo.cfg_ivrsubitems              |
| 표 🧾 dbo.cfg_monitorgroups            |
| 표 🧾 dbo.cfg_parkingslots             |
| 표 🧾 dbo.cfg_pickupgroups             |
| 표 🧾 dbo.cfg_ringgroups               |
| 표 🧾 dbo.cfg_sipaccounts              |
| 표 🥅 dbo.cfg_sys                      |
| 표 🥅 dbo.log_sys                      |
| 표 🥅 dbo.opt_cmd                      |
| 표 🔲 dbo.status_acd                   |
| 표 🔲 dbo.status_agent                 |
| 표 🔲 dbo.status_channel               |
| 표 🧾 dbo.status_conferenceroom        |
| 표 🔲 dbo.status_exten                 |
| 표 🥅 dbo.status_parkingslot           |
| 표 📰 dbo.status_sipaccount            |
| 🕀 💷 dbo.voice_mailbox                |
|                                      |

For more detail info about database development of PBX v3, please contact PCBest at <a href="mailto:support@pcbest.net">support@pcbest.net</a>